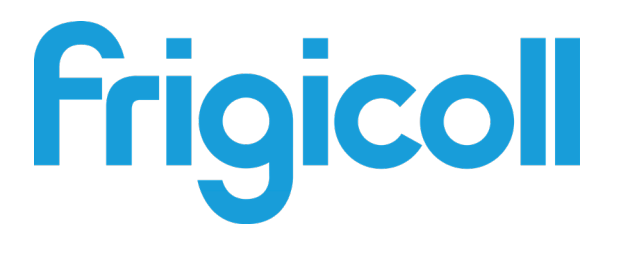

# Lietošanas un uzstādīšanas

# rokasgrāmata

# Pārvaldības sistēma

IMMP-BAC(A) (K05.2-BACNET(A))

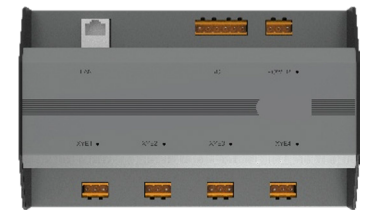

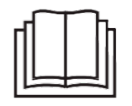

Pateicamies, ka iegādājāties mūsu izstrādājumu. Pirms izstrādājuma lietošanas rūpīgi izlasiet šo rokasgrāmatu un saglabājiet to turpmākai atsaucei.

# Satura rādītājs

| 1. DAĻA PĀRSKATS PAR FUNKCIJĀM                                       |     |
|----------------------------------------------------------------------|-----|
| 1. Uzstādīšanas diagramma                                            | 1   |
| 1.1. Izstrādājuma izmēri                                             | . 1 |
| 1.2. Uzstādīšanas diagramma                                          | 1   |
| 2. Savienojumu apzīmējums                                            | . 2 |
| 2.1. Saskarnes apraksts                                              | . 2 |
| 2.2. Sistēmas savienojumu shēma                                      | . 2 |
| 3. Izstrādājuma apraksts                                             | . 3 |
| 3.1. lekārtas pārraudzība                                            | . 3 |
| 3.2. Atbalstītie modeļi                                              | . 3 |
| 3.3. Tīmekļa tehnoloģijas                                            | . 3 |
| 2. DAĻA PĀRSKATS PAR BACNET FUNKCIJĀM                                | 4   |
| 1. Pielietojumi                                                      | . 4 |
| 2. Funkcijas                                                         | . 4 |
| 3. Specifikācijas                                                    | . 4 |
| 4. Paziņojums par atbilstību BACnet protokola ieviešanas noteikumiem | . 4 |
| 4.1. Izstrādājuma apraksts                                           | . 4 |
| 4.2. Atbalstītās BACnet atbilstības kategorijas                      | . 4 |
| 4.3. Atbalstītās BACnet funkciju grupas                              | . 5 |
| 4.4 Atbalstītie BACnet protokola lietojumpakalpojumi                 | . 5 |
| 4.5. Atbalstītās protokola objekta kategorijas                       | . 6 |
| 4.6. Datu posma slāņa iespējas                                       | . 6 |
| 4.7. Atbalstītās raksturlīkņu kopas                                  | . 7 |
| 4.8. Īpašās funkcijas                                                | . 7 |
| 5. Norādījumi par konfigurāciju                                      | . 7 |
| 5.1. Laika un datuma iestatījumi                                     | . 7 |
| 5.2. Drošības iestatījumi                                            | . 7 |
| 5.3. Tīkla iestatījumi                                               | . 7 |
| 5.4. BACnet iestatījumi                                              | . 8 |
| 6. Objektu saraksts                                                  | . 8 |
| 6.1. BACnet objekti iekštelpu iekārtām                               | . 8 |
| 6.2. Āra iekārtas objektu saraksts                                   | 12  |
| 6.3. HTHM iekārtas objektu saraksts                                  | 14  |
| 6.4. Kļūdu kodi                                                      | 16  |
| 3. DAĻA PĀRSKATS PAR M-interdace FUNKCIJĀM                           | 17  |
| 1. Valodas atlase                                                    | 17  |
| 2. Pieteikšanās                                                      | 17  |
| 3. Sākumlapa                                                         | 19  |
| 3.1. Pārskats par iekštelpu iekārtas darba statusu                   | 19  |
| 3.2. lekārtas statusa indikators                                     | 20  |
| 3.3. Funkciju izvēlne                                                | 22  |
| 3.4. Ipašā izvēlne                                                   | 22  |
| 4. Vadība                                                            | 23  |

| 4.1. lekštelpu iekārtas skats – grupa                             | 26 |
|-------------------------------------------------------------------|----|
| 4.2. lekštelpu iekārtas skats – sistēma                           | 29 |
| 5. Grafiks                                                        | 29 |
| 5.1. Grafika pārlūkošana                                          | 30 |
| 5.2. Grafika pievienošana                                         | 34 |
| 6. Pārskats                                                       | 41 |
| 6.1. Darbības ilgums                                              | 42 |
| 6.2. Darbības ieraksts                                            | 44 |
| 6.3. Enerģijas statistika                                         | 45 |
| 6.4. Žurnāls                                                      | 47 |
| 6.5. Eksporta funkcija                                            | 47 |
| 7. Režīms Eco                                                     | 48 |
| 8. Uzstādīšana                                                    | 52 |
| 8.1. Rediģēšana                                                   | 52 |
| 8.2. Grupa                                                        | 52 |
| 8.3. lekštelpu iekārtas pievienošana grupai                       | 54 |
| 9. lestatīšana                                                    | 59 |
| 9.1. Konts                                                        | 56 |
| 9.2. Datums                                                       | 58 |
| 9.3. Brīvdienu iestatījumi                                        | 60 |
| 9.4. Vispārīgi iestatījumi                                        | 61 |
| 9.5. Papildu iestatījumi                                          | 62 |
| 9.6. Publiski pieejama iekārta                                    | 64 |
| 9.7. ECS                                                          | 65 |
| 10. PIELIKUMS                                                     | 65 |
| 10.1. Tabula ar kļūdu kodiem                                      | 65 |
| 10.2. Piesardzības pasākumi attiecībā uz programmatūras lietošanu | 70 |
| 10.3. Vadu vadības ierīču grupa                                   | 70 |
| - ·                                                               |    |

# 1. DAĻA PĀRSKATS PAR FUNKCIJĀM

# 1. Uzstādīšanas diagramma

# 1.1.Izstrādājuma izmēri

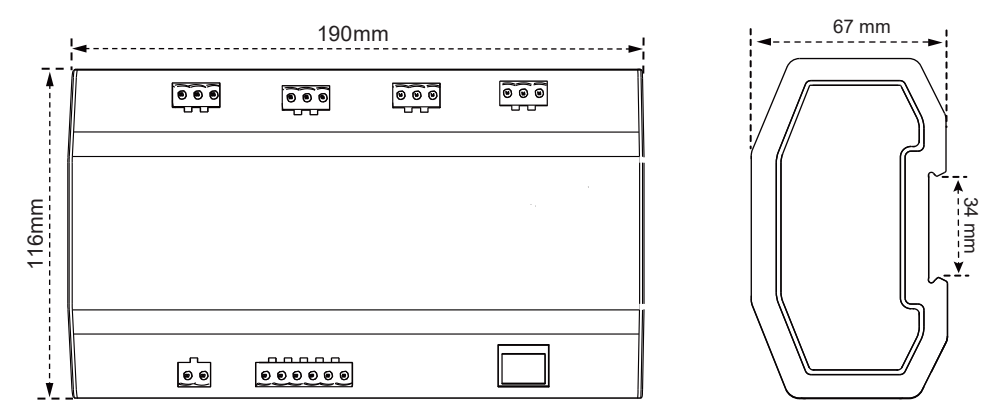

# 1.2. Uzstādīšanas diagramma

Izstrādājums jāuzstāda uz sliedes: vispirms nostipriniet iepakojuma kastē ietverto sliedi līdz vietai, kur izstrādājums tiks uzstādīts, un pēc tam piestipriniet pie sliedes maršrutētāja atsperi.

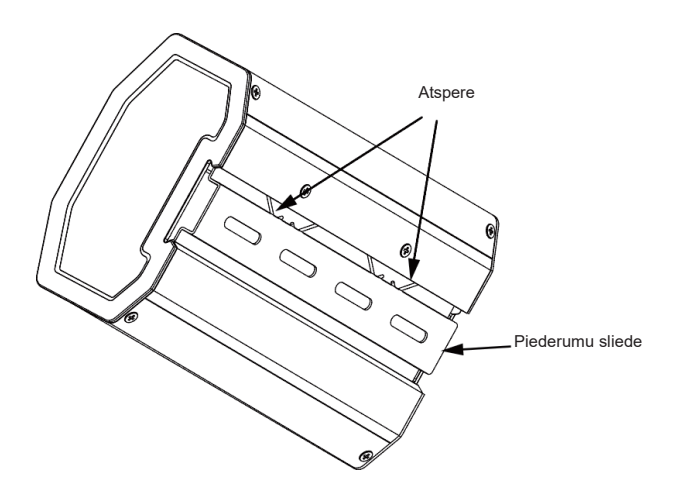

# 2. Savienojumu apzīmējums

#### 2.1.Saskarnes apraksts

Ethernet interfeisa savienojums ar BACnet/IP tīklu.

|        |        |        | 24VAC<br>Reserved C R |  |
|--------|--------|--------|-----------------------|--|
| -      |        |        |                       |  |
| LAN    |        | C'II   | POWER •               |  |
| XYE1 • | XYE2 • | XYE3 • | XYE4 •                |  |
|        |        |        |                       |  |
| 1950   | 185B   | 4850   | 485D                  |  |

Pieslēgvietas savienojums no gaisa kondicionētāja uz āra iekārtas X/Y/E kopni.

# MAX64

# 2.2.Sistēmas savienojumu shēma

# Note

Vārtejai jāatrodas tajā pašā tīkla segmentā, kurā atrodas ēkas vadības sistēmas augšējā līmeņa dators, vai arī tā nevarēs sazināties ar augšējā līmeņa datoru.

# 3. Izstrādājuma apraksts

Katram šīs iekārtas galvenajam vadam var pievienot ne vairāk kā 64 iekštelpu un 32 āra iekārtas. Iekārtai ir 4 galvenie vadi, un tai var pievienot kopā 384 iekštelpu un āra iekārtas. Tai ir iebūvēts IMMP-BAC (A) (K05 .2-BACNET (A)) funkciju modulis un IMMPRO maršrutētāja funkciju modulis. Maršrutētāju var izmantot kopā ar IIMMPRO, lai iespējotu elektroenerģijas tarifikācijas funkciju. Ir iebūvēta arī VRF (variable refrigerant flow – mainīga aukstumnesēja plūsma) un ēku pārvaldības sistēma.

# 3.1.lekārtas pārraudzība

- Integrējiet ar ēkas sistēmu: ēku pārvaldības sistēma iegūst informāciju par iekštelpu un āra iekārtām, piekļūstot konkrētam BACnet objektam. Detalizētu informāciju skatiet atbilstošajā "Objektu sarakstā". Izmantojiet ēku pārvaldības sistēmu, lai iestatītu iekštelpu iekārtas darba statusu, mainot atbilstošo BACnet objektu. Detalizētu informāciju skatiet atbilstošajā "Objektu sarakstā".
- 2) Integrējiet IIMMPro ar centrālā gaisa kondicionētāja VRF: tādējādi iespējosiet VRF iekārtas elektroenerģijas tarifikācijas funkciju. Varat arī pieteikties IMMPRO maršrutētāja sadaļas tīmekļa saskarnes maršrutētāja pārraudzības sadaļā un pārraudzīt vairākus savienojumus. Plašāku informāciju skatiet šīs rokasgrāmatas sadaļā par IMMPRO maršrutētāja darbību.

# 3.2. Atbalstītie modeļi

\* Lai saņemtu informāciju par iekštelpu un āra iekārtu modeļiem un funkcijām, sazinieties ar rūpnīcas inženieriem.

# 3.3.Tīmekļa tehnoloģijas

Izmantojot tīmekļa atkļūdošanas funkciju WEB (ieteicams izmantot pārlūku Google Chrome), maršrutētājā var izveidot savienojumu ar lokālo tīklu, izmantojot slēdzi. Datoram vai iekārtai jāatrodas tajā pašā tīkla segmentā, kurā atrodas centrālā pārraudzības maršrutētāja IP adrese.

- Šī maršrutētāja noklusējuma IP adrese ir 192.168.1.8, un to var izmantot, lai pieteiktos funkcijas IMMP-BAC(A) (K05.2-BACNET(A)) atkļūdošanas lapā.
- 2) Integrējiet IIMMPro ar centrālā gaisa kondicionētāja VRF: tādējādi iespējosiet VRF iekārtas elektroenerģijas tarifikācijas funkciju. Varat arī pieteikties IMMPRO maršrutētāja sadaļas tīmekļa saskarnes maršrutētāja pārraudzības sadaļā un pārraudzīt vairākus savienojumus. Plašāku informāciju skatiet šīs rokasgrāmatas sadaļā par IMMPRO maršrutētāja darbību.

IMMPRO maršrutētāja funkcijas tīmekļa pieteikšanās adrese ir maršrutētāja IP adrese: 8000. Ja maršrutētāja IP adrese ir 192.168.1.8, tīmekļa servera adrese ir: http://192.168.1.8:8000/ui/login/ login.html. Tīmekļa lapas funkciju sadaļā ir pieejama sadaļa tikai ar maršrutētāja funkcijām.

# 2. DAĻA PĀRSKATS PAR BACNET FUNKCIJĀM

# 1. Pielietojumi

To izmanto sakariem starp VRF sistēmu un ēku pārvaldības sistēmu, kurai ir BACnet saskarne, lai integrētu VRF sistēmu ar ēku pārvaldības sistēmu.

# 2. Funkcijas

Pievienojiet VRF sistēmu BACnet tīklam.

Atbalsta protokolus IMMP-BAC(A) (K05.2-BACNET(A)) un atbilst BACnet standartiem. Katram portam var pievienot ne vairāk kā 64 iekštelpu iekārtas, un visiem 4 portiem kopā var pievienot ne vairāk kā 384 iekštelpu un āra iekārtas.

Lai atvieglotu elektroinstalācijas darbus, tiek izmantota spraudņa tipa spaiļu saskarne.

# 3. Specifikācijas

| Nr. | Funkcija        | Apraksts                                                   |
|-----|-----------------|------------------------------------------------------------|
| 1   | leejas jauda    | 24 VAC 50/60 Hz                                            |
| 2   | Sakaru saskarne | 4X RS485 saskarne 1X RJ45 Ethernet ports<br>Ethernet ports |
| 3   | Darba vide      | Temperatūra: 0-40 °C                                       |
| 4   | Svars           | 800 g                                                      |

# 4. Paziņojums par atbilstību BACnet protokola ieviešanas noteikumiem

# 4.1.Izstrādājuma apraksts

BACnet maršrutētājs uzrauga āra un iekštelpu VRF iekārtas, izmantojot RS485 saskarni, un sazinās ar ēku pārvaldības sistēmu, izmantojot IMMP-BAC A) (K05.2-BACNET (A)) saskarni.

# 4.2. Atbalstītās BACnet atbilstības kategorijas

3. kategorija

 $\checkmark$ 

# 4.3. Atbalstītās BACnet funkciju grupas

| COV notikuma inicializācija | $\checkmark$ | lekārtas sakari |  |
|-----------------------------|--------------|-----------------|--|
| COV notikuma atbilde        |              |                 |  |

# 4.4. Atbalstītie BACnet protokola lietojumpakalpojumi

| Pakalpojums                   | Inicializē pieprasījumu | Izpilda pieprasījumu |
|-------------------------------|-------------------------|----------------------|
| Pārbaudīti COV paziņojumi     | $\checkmark$            |                      |
| Rezervēts priekš COV          |                         | $\checkmark$         |
| Nepārbaudīti COV paziņojumi   | $\checkmark$            |                      |
| Atribūtu lasīšana             |                         | $\checkmark$         |
| Vairāku atribūtu lasīšana     |                         | $\checkmark$         |
| Atribūtu rakstīšana           |                         | $\checkmark$         |
| Vairāku atribūtu rakstīšana   |                         | $\checkmark$         |
| lekārtas sakari un pārvaldība |                         | $\checkmark$         |
| "Kuram ir?" ("Who-Has")       |                         | $\checkmark$         |
| "Man ir" ("I-Have")           | $\checkmark$            |                      |
| "Kurš ir?" ("Who-Is")         |                         | $\checkmark$         |
| "Es esmu" ("I-Am")            | $\checkmark$            |                      |

# 4.5. Atbalstītās protokola objekta kategorijas

| Objekta veids               | Atbalstīts   | Var<br>dinamiski<br>izveidot | Var<br>dinamiski<br>dzēst | Neobligāts<br>atribūts | Rakstāms<br>atribūts |
|-----------------------------|--------------|------------------------------|---------------------------|------------------------|----------------------|
| Analogā ievade              | $\checkmark$ |                              |                           |                        |                      |
| Analogā izvade              | $\checkmark$ |                              |                           |                        |                      |
| Analogs                     | $\checkmark$ |                              |                           |                        |                      |
| Binārā ievade               | $\checkmark$ |                              |                           |                        |                      |
| Binārā izvade               | $\checkmark$ |                              |                           |                        |                      |
| Binārs                      | $\checkmark$ |                              |                           |                        |                      |
| lekārta                     | $\checkmark$ |                              |                           |                        |                      |
| Vairāku ievažu statuss      | $\checkmark$ |                              |                           |                        |                      |
| Vairāku izvadu statuss      | $\checkmark$ |                              |                           |                        |                      |
| Vairāku statusu<br>vērtības | $\checkmark$ |                              |                           |                        |                      |

# 4.6.Datu posma slāņa iespējas

☑ ISO 8802-3,10BASET

### 4.7. Atbalstītās raksturlīkņu kopas

| Vairāku raksturlīkņu kopu atbalsts nenozīmē to, ka visas raksturlīkņu kopas tiek atbalstītas<br>vienlaikus. |      |           |                       |  |  |
|----------------------------------------------------------------------------------------------------|------|-----------|-----------------------|--|--|
| $\checkmark$                                                                                                |      | ANSI X3.4 |                       |  |  |
| 4.8.Īpašās funkcijas                                                                                        |      |           |                       |  |  |
| Segmenta pieprasījuma atbalsts                                                                              | 🗹 Jā | 🗌 Nē      | Lodziņa lielums: 1476 |  |  |
| Segmenta atbildes atbalsts                                                                                  | ☑ Jā | 🗌 Nē      | Lodziņa lielums: 1476 |  |  |

# 5. Norādījumi par konfigurāciju

Pirms lietošanas ierīce ir jākonfigurē. Lai piekļūtu konfigurācijas lapai, atveriet pārlūkprogrammu un ievadiet ierīces IP adresi.

#### 5.1.Laika un datuma iestatījumi

Varat iestatīt datumu un laiku. Iestatījumi stājas spēkā nekavējoties.

#### 5.2. Drošības iestatījumi

Varat iestatīt administratora paroli. Iestatījumi stājas spēkā nekavējoties. Administratora konta nosaukums ir "admin" un noklusējuma parole ir "123456".

#### 5.3. Tīkla iestatījumi

Ethernet porta noklusējuma IP adrese ir "192.168.1.8". Varat lūgt tīkla administratoram piešķirt IP adresi atbilstoši faktiskajiem apstākļiem. Pēc tam varat piekļūt konfigurācijas lapai, lai mainītu maršrutētāja IP adresi. Šajā lapā var rediģēt tikai maršrutētāja iestatījumus.

# 5.4. BACnet iestatījumi

BACnet tīkla numuru diapazons ir 2~254. Lai jaunie iestatījumi stātos spēkā, ir jārestartē ierīce. Dažādiem vārtejām ir jābūt atšķirīgiem BACnet tīkla numuriem, un vienu un to pašu tīkla numuru nevar izmantot citām ierīcēm. BACnet iekārtas instances numura ģenerēšanas nosacījumi: iekštelpu BACnet iekārtas instances numurs = (BACnet tīkla numurs \* 10 000) + (porta numurs \* 1000) + (iekštelpu iekārtas adrese);

ārā BACnet iekārtas instances numurs = (BACnet tīkla numurs \* 10 000) + (porta numurs \* 1000) + (āra iekārtas adrese).

485. porta numurs: 0~3. 485. porta tuvējā tīkla porta numurs ir 0. Iekštelpu iekārtas adrese: 0~63; āra iekārtas adrese: 0~31.

Piezīme: gaisa kondicionētāja vadības komandas nevajadzētu sūtīt pārāk bieži, citādi komandu nevarēs izpildīt laikus un tā tiks zaudēta. Ieteicams starp komandām uzgaidīt vismaz 200 milisekundēs.

# 6. Objektu saraksts

Turpinājumā ir aprakstīti saīsinājumi, ko izmanto dažāda veida objektiem.

| Objekta veids                              | Saīsinājums |
|--------------------------------------------|-------------|
| Analog Input (Analogā ievade)              | AI          |
| Analog Output (Analogā izvade)             | AO          |
| Analog Value (Analogā vērtība)             | AV          |
| Binary Input (Binārā ievade)               | BI          |
| Binary Output (Binārā izvade)              | BO          |
| Binary Value (Binārā vērtība)              | BV          |
| Multi-state Input (Vairākstāvokļu ievade)  | MI          |
| Multi-state Output (Vairākstāvokļu izvade) | МО          |
| Multi-state Value (Vairākstāvokļu vērtība) | MV          |

# 6.1.BACnet objekti iekštelpu iekārtām

Katras iekštelpu iekārtas BACnet iekārtām ir tālāk norādītie objekti.

| Objekta ID | Objekta nosaukums           | Pašreizējā vērtība, apraksts                                                                                                    | R/W |
|------------|-----------------------------|----------------------------------------------------------------------------------------------------|-----|
| AI 1       | Temperatūra telpā           | Temperatūra telpā (°C)                                                                                                    | R   |
| AI 7       | Darbības traucējuma kods    | Kļūdas kods (skatīt 6.4. apakšsadaļu)                                                                                                    | R   |
| AI 8       | Izplūdes gaisa temperatūra  | Izplūdes gaisa temperatūra (°C)                                                                                                    | R   |
| AI 9       | EXV ports                   | EXV ports                                                                                                    | R   |
| AI 10      | Programmatūras versija      | Programmatūras versija                                                                                                    | R   |
| AI 11      | lekštelpu iekārtas veids    | lekštelpu iekārtas veids<br>0. Četrvirzienu kasete (4-WAY)<br>1. Četrvirzienu kasete (4-WAY)<br>2. Uzstādāma pie sienas<br>3. Vidēja spiediena statiskais spiedkanāls (M-Duct)<br>4. Zemspiediena statiskais spiedkanāls (L-Duct)<br>5. Gaisa apmaiņas sistēma (AHU)<br>6. Augstspiediena statiskais spiedkanāls (H-Duct)<br>7. Kompaktā četrvirzienu kasete (COMPACT)<br>8. Pie griestiem un uz grīdas<br>9. Uzstādāma uz grīdas<br>10. Uzstādāma uz grīdas<br>11. Svaigā gaisa apmaiņas sistēma<br>12. Maiņstrāvas sadales invertors<br>13. Ventilators ar siltuma rekuperācijas funkciju (Heat<br>Recovery Ventilator – HRV)<br>14. Vienvirziena kasete<br>15. Divvirzienu kasete<br>16. Panelis<br>17. Augstas temperatūras hidromodulis (High temperature<br>hydro module – HTHM)<br>18. Svaigā gaisa apmaiņas sistēma<br>20. Svaigā gaisa apmaiņas sistēma<br>21. AHUKIT (atgrieztā gaisa vadība)<br>22. Uzstādāma uz grīdas<br>24. AHUKIT (izvades gaisa vadība) | R   |
| AI 12      | lekštelpu iekārtas šļūtenes | lekštelpu iekārtas šļūtenes                                                                                                    | R   |
| AI 13      | T2A                         | T2A temperatūra (°C)                                                                                                    | R   |
| AI 14      | T2B                         | T2B temperatūra (°C)                                                                                                    | R   |

| Objekta ID | Objekta nosaukums                                   | Pašreizējā vērtība, apraksts                                                                                                    | R/W |
|------------|-----------------------------------------------------|----------------------------------------------------------------------------------------------------|-----|
| BI 2       | Trauksmes indikators                                | Norāda iekštelpu iekārtas kļūdas statusu: 0: nav kļūdas; 1:<br>kļūda                                                                                                    | R   |
| BV 1       | leslēgšanas ieslēgšanas<br>iestatījums              | lekštelpu iekārtas iestatījumi ON/OFF O – OFF 1 – ON. Ja<br>ir atlasīta opcija ON, darba režīma, ventilatora ātruma un<br>temperatūras iestatījumi tiek nosūtīti, ņemot vērā ierakstus no<br>pēdējās reizes, kad tika izmantota iekštelpu iekārta. Ja, pirmo<br>reizi ieslēdzot maršrutētāju, iekštelpu iekārta ir izslēgta, pēc<br>noklusējuma dzesēšanai tiks iestatīti 24 grādi pēc Celsija un<br>ventilatora ātrums būs mazs (1). | RW  |
| BV 4       | Tālvadības bloķēšanas<br>iestatījums                | 0: atbloķēt tālvadību; 1: bloķēt tālvadību                                                                                                    | RW  |
| BV 5       | Vadības ierīces bloķēšanas<br>iestatījums           | 0: atbloķēt vadu vadības ierīci, 1: bloķēt vadu vadības ierīci                                                                                                    | RW  |
| MV 1       | Režīma iestatījums                                  | Režīma iestatījums:<br>Režīma iestatījums:<br>1 – izslēgt, 2 – ventilators, 3 – dzesēšana,<br>4 – apsilde, 5 – automātisks, 6 – žāvēšana.                                                                                                    | RW  |
| MV 2       | Ventilatora ātruma<br>iestatījums                   | Ventilatora ātruma iestatījums:<br>Ventilatora ātruma iestatījums:<br>1~7: 1~7 ventilatora ātrums;<br>8 – automātisks;<br>9 norāda, ka ventilators ir izslēgts (izmanto tikai ventilatora<br>statusa parādīšanai, nevar izslēgt ventilatora ātrumu).<br>Modeļiem ar 3 ventilatora ātrumiem: 1, 2 – mazs ventilatora<br>ātrums; 3, 4 – vidējs ventilatora ātrums; 5, 6, 7 – liels<br>ventilatora ātrums.                               | RW  |
| MV 3       | Režīma ierobežojuma<br>iestatījums                  | Pašreizējā vērtība "1" norāda, ka režīma ierobežojums ir<br>atslēgts, "2" norāda, ka dzesēšanas režīms ir bloķēts, un "3"<br>norāda, ka sildīšanas režīms ir bloķēts. Iekštelpu iekārtām, kas<br>neatbalsta režīma bloķēšanu, šis mainīgais iestatījums nav<br>derīgs.                                                                                                    | RW  |
| MV 5       | Ventilatora bloķēšanas/<br>atbloķēšanas iestatījums | <ul> <li>1~7: 1~7 - bloķēt ventilatora ātrumu; 8 - atbloķēt. Modeļiem ar</li> <li>3 ventilatora ātrumiem: 1, 2 - bloķēts mazs ventilatora ātrums;</li> <li>3, 4 - bloķēts vidējs ventilatora ātrums; 5, 6, 7 - bloķēts liels ventilatora ātrums.</li> </ul>                                                                                                    | RW  |
| AV 1       | Tomporatūras iestatījums                            | Temperatūras iestatījums, mērvienība ir °C, diapazons ir                                                                                                    | RW  |

| Objekta ID | Objekta nosaukums                                      | Pašreizējā vērtība, apraksts                                                                                                    | R/W |
|------------|--------------------------------------------------------|----------------------------------------------------------------------------------------------------|-----|
| AV 2       | Divu punktu (dzesēšana)<br>iestatījums                 | Režīmā AUTO iestatītajai dzesēšanas temperatūrai ir jābūt<br>lielākai par vai vienādai ar režīmam AUTO iestatīto apsildes<br>temperatūru. Citādi maršrutētājs var automātiski mainīt iestatīto<br>dzesēšanas temperatūru, lai tās vērtība atbilstu iestatītajai<br>apsildes temperatūrai. Ja tika iestatīts neautomātiskais<br>režīms, vērtība ir vienāda ar AV 1 vērtību. Diapazons ir 10 –30.<br>(Mērvienība: °C)                                                   | RW  |
| AV 3       | Divu punktu (apsilde)<br>iestatījums                   | Režīmā AUTO iestatītajai apsildes temperatūrai jābūt mazākai<br>par vai vienādai ar režīmam AUTO iestatīto dzesēšanas<br>temperatūru. Citādi maršrutētājs var automātiski mainīt<br>iestatīto apsildes temperatūru, lai tās vērtība atbilstu iestatītajai<br>dzesēšanas temperatūrai. Šī vērtība ir derīga tikai tad, ja<br>iekštelpu iekārta darbojas režīmā AUTO. Ja iekārta nedarbojas<br>režīmā AUTO, vērtība nav derīga. Diapazons ir 10–30.<br>(Mērvienība: °C) | RW  |
| AV 4       | Dzesēšanas<br>temperatūras<br>ierobežojuma iestatījums | Pašreizējā vērtība "0" norāda, ka dzesēšanas temperatūras<br>apakšējā robeža ir atslēgta, savukārt "17~30 °C" norāda<br>dzesēšanas temperatūras apakšējo robežu.<br>lekštelpu iekārtām, kas dzesēšanas režīmā neatbalsta apakšējās<br>robežas funkcijas bloķēšanu, šis mainīgais iestatījums nav<br>derīgs.                                                                                                    | RW  |
| AV 5       | Apsildes temperatūras<br>ierobežojuma iestatījums      | Pašreizējā vērtība "0" norāda, ka apsildes temperatūras<br>augšējā robeža ir atslēgta, savukārt "17~30 °C" norāda apsildes<br>temperatūras augšējā robežu.<br>Iekštelpu iekārtām, kas apsildes režīmā neatbalsta augšējās<br>robežas funkcijas bloķēšanu, šis mainīgais iestatījums nav<br>derīgs.                                                                                                    | RW  |
| AV 6       | Vēziena iestatījums                                    | 0 – paturēt pašreizējo vēziena leņķi;<br>0 – paturēt pašreizējo vēziena leņķi;<br>1~5 – vēziena leņķis ir 1–5;<br>6 – automātiskais vēziena režīms izslēgts;<br>7 – automātiskais vēziena režīms ieslēgts.                                                                                                    | RW  |

R – norāda, ka objekta pašreizējā vērtība ir tikai lasāma. W norāda, ka objekta vērtība ir rakstāma. RW norāda, ka mainīgā pašreizējā vērtība atbilst iekštelpu iekārtas pašreizējam statusam, un šo vērtību var pārrakstīt, lai mainītu iekštelpu iekārtas saistīto statusu. Piezīme: daži modeļi neatbalsta visus iepriekš minētos parametrus. Lai iegūtu sīkāku informāciju, sazinieties ar tehniskā atbalsta dienesta inženieri. Piemēram: Iekštelpu iekārtas tikai dzesēšanas sistēmā nenodrošina automātisko vai apsildes režīmu, ja ir nepieciešams automātiskais vai apsildes režīms, iekštelpu iekārtu faktiskais darba režīms var nebūt tāds, kā paredzēts.

# 6.2. Āra iekārtas objektu saraksts

Katras ārā iekārtas BACnet iekārtām ir tālāk norādītie objekti.

| Objekta ID | Objekta nosaukums                   | Pašreizējā vērtība, apraksts un piezīmes                                                                                                    | R/W |
|------------|-------------------------------------|----------------------------------------------------------------------------------------------------|-----|
| MI 1       | Režīma statuss                      | <ol> <li>1. āra iekārtas darba režīms – izslēgts; 2. – rezervēts; 3. –<br/>dzesēšana; 4. – apsilde; 5. – piespiedu dzesēšana; 6. – galvenā<br/>dzesēšana; 7. – galvenā apsilde; 8. – piespiedu apsilde</li> </ol> | R   |
| BI 1       | leslēgšanas/<br>izslēgšanas statuss | 0 – izslēgts; 1 – ieslēgts                                                                                                    | R   |
| BI 2       | Trauksmes<br>indikators             | 0 norāda, ka kļūdas nav; 1 ka ir kļūda                                                                                                    | R   |
| BI 3       | SV1                                 | SV1                                                                                                    | R   |
| BI 4       | SV2                                 | SV2                                                                                                    | R   |
| BI 5       | SV3                                 | SV3                                                                                                    | R   |
| BI 6       | SV4                                 | SV4                                                                                                    | R   |
| BI 7       | SV5                                 | SV5                                                                                                    | R   |
| BI 8       | SV6                                 | SV6                                                                                                    | R   |
| BI 9       | SV7                                 | SV7                                                                                                    | R   |
| BI 10      | SV8                                 | SV8                                                                                                    | R   |
| BI 11      | ST1                                 | ST1                                                                                                    | R   |
| BI 12      | ST2                                 | ST2                                                                                                    | R   |
| BI 13      | ST3                                 | ST3                                                                                                    | R   |
| BI 14      | SV8B                                | SV8B                                                                                                    | R   |
| BI 15      | SV9                                 | SV9                                                                                                    | R   |
| BI 17      | HEATER 1                            | 1. sildītājs                                                                                                    | R   |

| Objekta ID | Objekta nosaukums               | Pašreizējā vērtība, apraksts un piezīmes                                             | R/W |
|------------|---------------------------------|--------------------------------------------------------------------------------------|-----|
| BI 18      | HEATER 2                        | 2. sildītājs                                                                         | R   |
| AI 1       | Apkārtējā temperatūra           | Apkārtējā temperatūra (°C)                                                           | R   |
| AI 2       | 1. kompresora frekv.            | 1. kompresora frekvence (Hz)                                                         | R   |
| AI 3       | 2. kompresora frekv.            | 2. kompresora frekvence (Hz)                                                         | R   |
| AI 4       | 1. kompresora izplūdes<br>temp. | 1. kompresora izplūdes temperatūra (°C)                                              | R   |
| AI 5       | 2. kompresora izplūdes temp.    | 2. kompresora izplūdes temperatūra (°C)                                              | R   |
| AI 6       | Augstspiediens                  | Kompresora augstspiediens (bar)                                                      | R   |
| AI 7       | Zemspiediens                    | Kompresora zemspiediens (bar)                                                        | R   |
| AI 8       | Darbības traucējuma kods        | Kļūdas kods (skatīt 6.4. apakšsadaļu)                                                | R   |
| AI 9       | 1. ventilatora ātrums           | 1. ventilatora ātrums                                                                | R   |
| AI 10      | 2. ventilatora ātrums           | 2. ventilatora ātrums                                                                | R   |
| AI 11      | Т3                              | T3 (°C)                                                                              | R   |
| AI 12      | ТЗВ                             | T3B (°C), rezervēts                                                                  | R   |
| AI 13      | Versija                         | Programmatūras versija                                                               | R   |
| AI 14      | Āra iekārtas veids              | Āra iekārtas veids                                                                   | R   |
| AI 15      | Āra iekārtas šļūtenes           | Āra iekārtas šļūtenes                                                                | R   |
| AI 16      | Exv1 ports                      | Exv1 ports                                                                           | R   |
| AI 17      | Exv2 ports                      | Exv2 ports                                                                           | R   |
| AI 18      | Exv3 ports                      | Exv3 ports                                                                           | R   |
| BV 1       | Ārkārtas apturēšana             | (Rezervēts)<br>0 – ārkārtas apturēšana izslēgta;<br>1 – ārkārtas apturēšana ieslēgta | R   |

# 6.3.HTHM iekārtas objektu saraksts

Katras HTHM iekārtas BACnet iekārtām ir tālāk norādītie objekti.

| Objekta ID | Objekta nosaukums                          | Pašreizējā vērtība, apraksts un piezīmes                                                                                                    | R/W |
|------------|--------------------------------------------|----------------------------------------------------------------------------------------------------|-----|
| AV 50      | Ūdens uzsildes<br>temperatūras iestatījums | Ūdens uzsildes temperatūras iestatījums, mērvienība ir<br>°C, diapazons ir 25–80.                                                                                                    | RW  |
| AV 51      | Apsildes temperatūras<br>iestatījums       | Apsildes temperatūras iestatījums, mērvienība ir °C,<br>diapazons ir 25–80.                                                                                                    | RW  |
| AV 52      | Apsildes temperatūras<br>bloķēšana         | Pašreizējā vērtība "0" norāda, ka apsildes temperatūras<br>robeža ir atslēgta, savukārt "25~80 °C" norāda apsildes<br>temperatūras augšējo robežu, "254" norāda, ka<br>temperatūra nav regulējama.             | RW  |
| AV 53      | Ūdens uzsildes<br>temperatūras bloķēšana   | Pašreizējā vērtība "0" norāda, ka ūdens uzsildes<br>temperatūras robeža ir atslēgta, savukārt "25~80 °C"<br>norāda ūdens uzsildes temperatūras augšējo robežu,<br>"254" norāda, ka temperatūra nav regulējama. | RW  |
| AV 60      | Ūdens ieplūdes<br>temperatūra              | Ūdens ieplūdes temperatūra (°C)                                                                                                    | R   |
| AV 61      | Ūdens izvades<br>temperatūra               | Ūdens izvades temperatūra (°C)                                                                                                    | R   |
| AV 62      | Ūdens tvertnes<br>temperatūra              | Ūdens tvertnes temperatūra (°C)                                                                                                    | R   |
| AV 63      | Kļūdas kods                                | Kļūdas kods (skatīt 6.4. apakšsadaļu)                                                                                                    | R   |
| AV 64      | Tf                                         | Tf temperatūra (°C)                                                                                                    | R   |
| AV 65      | T2A                                        | T2A temperatūra (°C)                                                                                                    | R   |
| AV 66      | Τ7                                         | T7 temperatūra (°C)                                                                                                    | R   |
| AV 67      | T7C                                        | T7C temperatūra (°C)                                                                                                    | R   |
| AV 68      | Pe                                         | Pe bāros                                                                                                    | R   |
| AV 69      | Pc                                         | Pc bāros                                                                                                    | R   |
| AV 70      | EXV 1                                      | 1. porta EXV                                                                                                    | R   |
| AV 70      | EXV 1                                      | 1. porta EXV                                                                                                    | R   |

| Objekta ID | Objekta nosaukums                  | Pašreizējā vērtība, apraksts un piezīmes                              | R/W |
|------------|------------------------------------|-----------------------------------------------------------------------|-----|
| AV 71      | EXV 2                              | 2. porta EXV                                                          | R   |
| AV 72      | Prasība                            | HTHM prasība                                                          | R   |
| AV 73      | Elektroapgāde                      | Elektroapgāde                                                         | R   |
| AV 75      | Kompresora frekvence               | Kompresora frekvence (Hz))                                            | R   |
| AV 76      | Programmatūras versija             | Programmatūras versija                                                | R   |
| MV 78      | Apsildes temperatūras<br>bloķēšana | 1 – bloķēšana aktivizēta; 2 – bloķēšana deaktivizēta;<br>3 – atbloķēt | RW  |
| MV 79      | Apsildes-ūdens bloķēšana           | 1 – bloķēšana aktivizēta; 2 – bloķēšana deaktivizēta;<br>3 – atbloķēt | RW  |
| MI 56      | Pašreizējais režīms                | 1 – izslēgt; 4 – apsilde; 6 – ūdens uzsilde;                          | R   |
| BV 90      | leslēgt/izslēgt apsildi            | 0 – izslēgts; 1 – ieslēgts                                            | w   |
| BV 91      | leslēgt/izslēgt ūdens<br>uzsildi   | 0 – izslēgts; 1 – ieslēgts                                            | W   |

#### 6.4.Kļūdu kodi

| Kļūdas kods | Attiecīgā kļūda       |
|-------------|-----------------------|
| 0           | Nav kļūdas            |
| 1~20        | A0~AF, AH, AL, AP, AU |
| 21~40       | b0~bF, bH, bL, bP, bU |
| 41~60       | C0~CF, CH, CL, CP, CU |
| 61~80       | E0~EF, EH, EL, EP, EU |
| 81~100      | F0~FF, FH, FL, FP, FU |
| 101~120     | H0~HF, HH, HL, HP, HU |
| 121~140     | L0~LF, LH, LL, LP, LU |
| 141~160     | J0~JF, JH, JL, JP, JU |
| 161~180     | n0∼nF, nH, nL, nP, nU |
| 181~200     | P0~PF, PH, PL, PP, PU |
| 201~220     | r0~rF, rH, rL, rP, rU |
| 221~240     | t0~tF, tH, tL, tP, tU |
| 241~260     | U0~UF, UH, UL, UP, UU |
| Rezervēts   |                       |

Piezīmes.

1) A0~AF attiecas uz A0, A1, A2, A3, A4, A5, A6, A7, A8, A9, AA, AB, AC, AD, AE, AF utt.

 Ja parādītais kļūdas kods neattiecas uz kļūdu, kas ietekmē iekārtas darbību, priekšroka jādod iekārtas faktiskajai kļūdai. Konkrētā kļūdas koda skaidrojumu skatiet tehniskās apkopes rokasgrāmatā.

# 3. DAĻA. PĀRSKATS PAR M-interdace FUNKCIJĀM

# 1. Valodas atlase

Valodas atlases saskarne tiek parādīta tikai tad, ja iekārta tiek ieslēgta pirmo reizi un nav atlasīta neviena valoda.

Piezīme: vēlāk valodu var mainīt izvēlnē Settings.

|  | Language |   |  |
|--|----------|---|--|
|  | English  | • |  |
|  |          |   |  |
|  | Next     |   |  |
|  |          | _ |  |
|  |          |   |  |
|  |          |   |  |

# 2. Pieteikšanās

(Šīs tīmekļa termināla un skārienekrāna sadaļas līdzekļi ir konsekventi. Atkarībā no izmantotā pārlūka var būt pieejama paroles saglabāšanas opcija Save Password.)

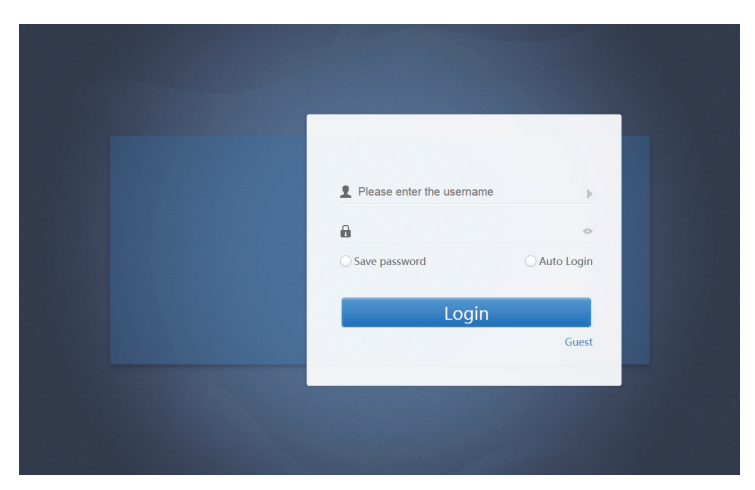

| Lietotājvārds                  | Please enter username       |  |
|--------------------------------|-----------------------------|--|
| Parole                         | <ul> <li></li></ul>         |  |
| Paroles saglabāšana            | Save Password Save Password |  |
| Automātiska pieteikšanās       | O Auto Login                |  |
| Pieteikšanās                   | Login                       |  |
| Pieteikšanās viesa statusā     | Guest                       |  |
| Noklusējuma konta<br>nosaukums | normal                      |  |
| Sākotnējā parole               | 123456                      |  |

# 3. Sākumlapa

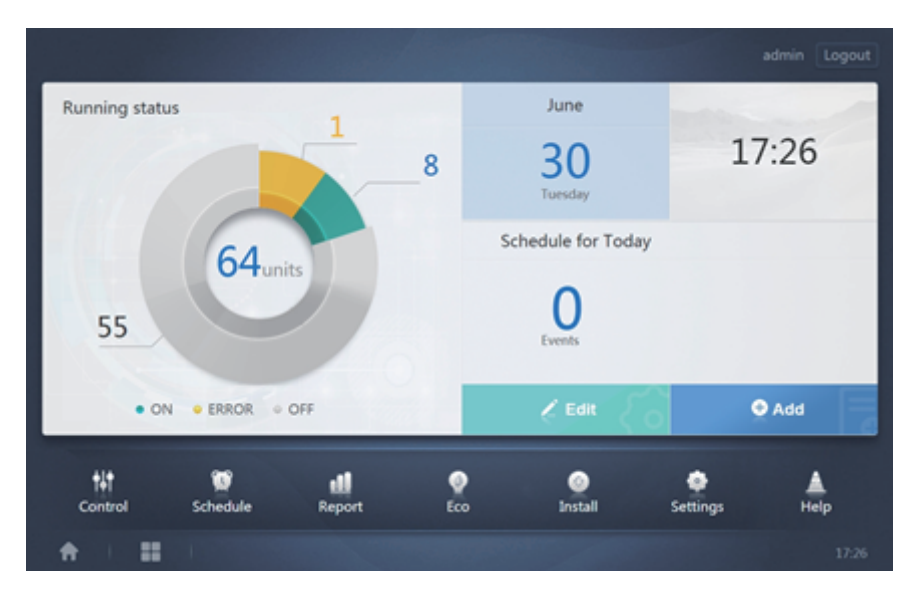

Šī ir programmatūras noklusējuma lapa, kas tiek parādīta pēc sekmīgas pieteikšanās.

3.1.Pārskats par iekštelpu iekārtas darba statusu

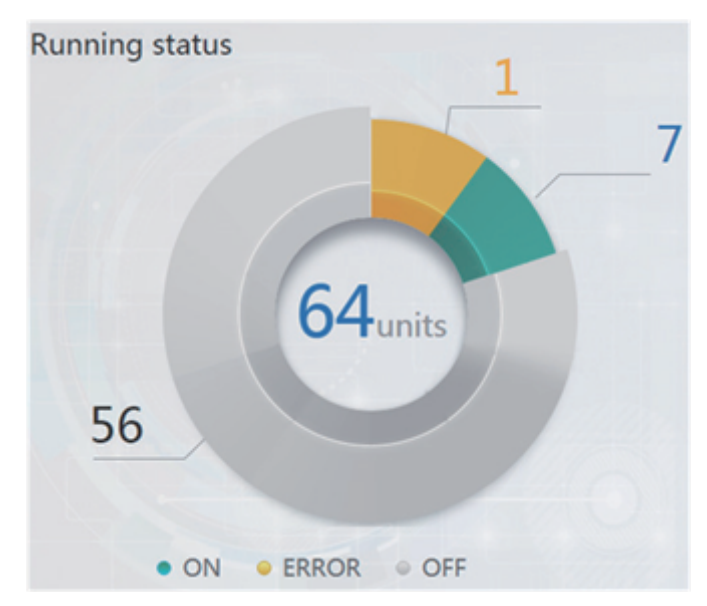

Šajā sadaļā pieejamais iekštelpu iekārtas statuss ir iedalīts trīs tālāk redzamajās kategorijās.

| Darbojas                                   | • ON  |
|--------------------------------------------|-------|
| Kļūda (kļūda ietver kļūdu un<br>bezsaisti) | ERROR |
| Izslēgta                                   | OFF   |

# 3.2.lekārtas statusa indikators

Pieskarieties vienumam Indoor Unit Status Statistics, lai parādītu ierīces statusu sarakstu.

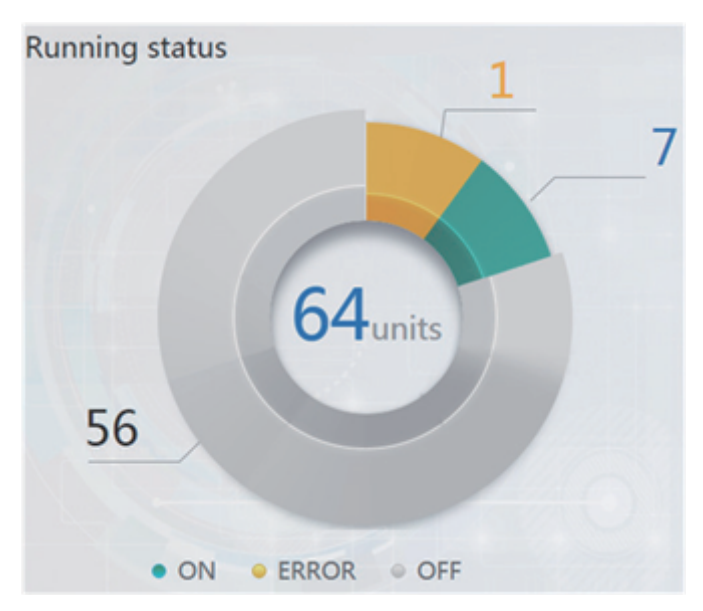

lekštelpu iekārtas statusa statistika

| IDU        |                          | 0    | DU        | НТНМ |          |            |            |     |            |            |
|------------|--------------------------|------|-----------|------|----------|------------|------------|-----|------------|------------|
| Name       | ID                       | Туре | Group No. | Mode | Setpoint | C Setpoint | H Setpoint | Fan | Room temp. | Error code |
| idu-2-0-00 | 2-0                      | 0    | 0         | Cool | 19       |            |            | м   | 20         |            |
| idu-2-0-01 | 2-1                      | 0    | 0         | Heat | 19       |            |            | М   | 20         |            |
| idu-2-0-02 | 2-2                      | 0    | 0         | Dry  | 19       |            |            | М   | 20         |            |
| idu-2-0-03 | 2-3                      | 0    | 0         | Fan  |          |            |            | М   | 20         |            |
| idu-2-0-04 | 2-4                      | 5    | 0         | Cool | 19       |            |            | м   | 20         |            |
| idu-2-0-05 | 2-5                      | 5    | 0         | Heat | 19       |            |            | М   | 20         |            |
| idu-2-0-06 | 2-6                      | 1    | 0         | Heat |          |            |            |     | 20         | E4         |
| idu-2-0-07 | 2-7                      | 5    | 0         | Heat | 19       |            |            | Off | 20         |            |
| idu-2-1-08 | 2-8                      | 21   | 0         | OFF  |          |            |            |     | -25        |            |
| idu-2-1-09 | 2-9                      | 21   | 0         | OFF  |          |            |            |     | -25        |            |
|            | First Prev 1/6 Next Last |      |           |      |          |            |            |     |            |            |
| <b>f</b>   |                          |      | •         |      |          |            |            |     |            |            |

| IDU        |                          | OD   | U F        | ITHM          |      |      |     |       |        |               |
|------------|--------------------------|------|------------|---------------|------|------|-----|-------|--------|---------------|
| Name       | ID                       | Mode | Error code | Ambient temp. | FAN1 | FAN2 | kWH | Power | Demand | Mode Priority |
| odu-2-0-00 | 2-0                      | Heat |            | 10            | 10   | 44   | 0   | 8     | 2      | Auto          |
| odu-2-0-01 | 2-1                      | Heat |            | 80            | 10   | 10   | 0   | 10    | 2      | Auto          |
| odu-2-0-02 | 2-2                      | Heat |            | 80            | 10   | 44   | 0   | 13    | 2      | Auto          |
| odu-2-0-03 | 2-3                      | Heat |            | 80            | 10   | 10   | 0   | 30    | 2      | Auto          |
| odu-2-1-04 | 2-4                      | OFF  | H2         | 20            |      |      | 0   | 10    | 2      | Auto          |
| odu-2-1-05 | 2-5                      | OFF  |            | 20            |      |      | 0   | 13    | 2      | Auto          |
| odu-2-1-06 | 2-6                      | OFF  |            | 20            |      |      | 0   | 13    | 2      | Auto          |
| odu-2-1-07 | 2-7                      | OFF  |            | 20            |      |      | 0   | 13    | 2      | Auto          |
| odu-2-2-08 | 2-8                      | Heat |            | 20            | 10   | 10   | 0   | 20    | 2      | Auto          |
| odu-2-2-09 | 2-9                      | Heat |            | 20            | 10   | 10   | 0   | 15    | 2      | Auto          |
|            | First Prev 1/4 Next Last |      |            |               |      |      |     |       |        |               |
| <b>A</b>   |                          |      | *          |               |      |      |     |       |        | 11:23 PM      |

| IDU        |      | OE   | DU III    | нтнм  |            |             |                   |                    |
|------------|------|------|-----------|-------|------------|-------------|-------------------|--------------------|
| Name       | ID   | Туре | Group No. | Mode  | H Setpoint | WH Setpoint | Water inlet temp. | Water outlet temp. |
| idu-2-7-60 | 2-60 | 17   | 0         | OFF   |            |             | -25               | -25                |
| idu-2-7-61 | 2-61 | 17   | 0         | OFF   |            |             | -25               | -25                |
| idu-2-7-62 | 2-62 | 17   | 0         | WH    | 25         | 25          | 90                | 90                 |
| idu-2-6-63 | 2-63 | 17   | 0         | OFF   |            |             | 90                | 90                 |
|            |      |      |           |       |            |             |                   |                    |
|            |      |      |           |       |            |             |                   |                    |
|            |      |      |           |       |            |             |                   |                    |
|            |      |      |           |       |            |             |                   |                    |
|            |      |      |           |       |            |             |                   |                    |
|            |      |      |           |       |            |             |                   |                    |
|            |      |      |           |       |            |             |                   |                    |
|            |      |      |           | First | Prev 1/1   | Next Last   |                   |                    |
| A I        |      |      | •         |       |            |             |                   |                    |

Horizontāli ritiniet saskarnē, lai skatītu citus IDU, ODU un HTHM parametrus.

# 3.3.Funkciju izvēlne

Sākumlapas apakšdaļā ir redzamas visas pieejamās funkcijas.

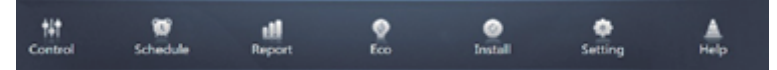

# 3.4. Īpašā izvēlne

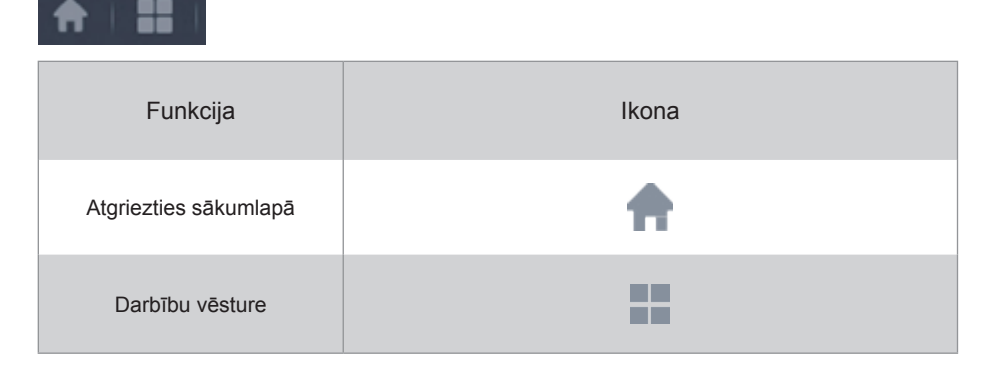

Piezīme: saskarne var reaģēt ilgāk, ja lietotāji pieprasa ilgu darbību vēstures periodu.

# 4. Vadība

| Control   |                     |                   |                     |                                                          |            |                                        |  |  |  |  |  |  |
|-----------|---------------------|-------------------|---------------------|----------------------------------------------------------|------------|----------------------------------------|--|--|--|--|--|--|
|           | 16 units            |                   |                     |                                                          |            | 11 · · · · · · · · · · · · · · · · · · |  |  |  |  |  |  |
| Floor 1   |                     | Cod               |                     | OGA C                                                    | OGA C      | O O A C                                |  |  |  |  |  |  |
| Room 101  | 27.5°C              | 27.5°°            | 27.5°C              | 27.5°C                                                   | 27.5°°     | 27.5°°                                 |  |  |  |  |  |  |
| Room 102  | Rt 25 <sup>°C</sup> | Rt 25°C           | Rt 25 <sup>°C</sup> | Rt 25°C                                                  | Rt 25°C    | Rt 25 <sup>°C</sup>                    |  |  |  |  |  |  |
| • Floor 2 | 008                 | 0080              | 0080                | 0660                                                     | 0 6 8 0    | 0080                                   |  |  |  |  |  |  |
|           | Heat                | Heat              | Heat                | Heat                                                     | Heat       | Heat                                   |  |  |  |  |  |  |
| Ungrouped | 27.5 C<br>Rt 25°C   | 27.5 °C           | 27.5 C<br>Rt 25'C   | Z1.5 C Z1.5 C<br>Rt 25 <sup>°C</sup> Rt 25 <sup>°C</sup> |            | 27.5 °                                 |  |  |  |  |  |  |
|           | Idu-2-0-14          | idu-2-0-15        | idu-2-0-16          | Idu-2-0-17                                               | idu-2-0-18 | idu-2-0-19                             |  |  |  |  |  |  |
|           | 0980                | 008               | 0983                | 0980                                                     |            |                                        |  |  |  |  |  |  |
|           | - * Cool            | Heat 🗮            | 🛄 🔥 Fan             | 🛄 😽 Fan                                                  |            |                                        |  |  |  |  |  |  |
|           | 27.5 <sup>℃</sup>   | 27.5 <sup>℃</sup> | _°C                 | _°C                                                      |            |                                        |  |  |  |  |  |  |
|           | Rt 25°C             | Rt 25'C           | Rt -25°C            | Rt -25 <sup>°C</sup>                                     |            |                                        |  |  |  |  |  |  |
|           | idu-2-0-2           | idu-2-0-20        | idu-2-0-48          | idu-2-0-50                                               |            |                                        |  |  |  |  |  |  |
|           |                     |                   | ×                   |                                                          |            |                                        |  |  |  |  |  |  |

#### Vadība

| Funkcija                              | Neaktīva  | Aktīva |
|---------------------------------------|-----------|--------|
| lekštelpu iekārtas skats –<br>grupa   | £         | 2      |
| lekštelpu iekārtas skats –<br>sistēma | CCO<br>CO | <      |
| lekštelpu iekārtas skats – karte      |           | 2      |

Atlasiet Grupa, lai skatītu informāciju par atbilstošo iekštelpu iekārtu labajā pusē. Tiks parādītas tālāk aprakstītās ikonas.

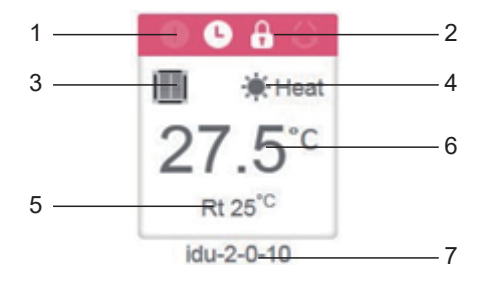

| Nr. | Apraksts                                                                                                    |
|-----|----------------------------------------------------------------------------------------------------|
| 1   | Ar krāsām tiek attēlots darba režīms. Sīkāku informāciju skatiet tabulā "Pamata režīmu attēli".                                                                                       |
| 2   | Indikatori (secībā no kreisās uz labo pusi): kļūda, grafiks, slēdzene, vēziens. Ja<br>indikators ir aktīvs, ikona ir baltā krāsā, piemēram, attēlā redzamais slēdzenes<br>indikators. |
| 3   | Attiecīgais ierīces modelis. Detalizētu informāciju skatiet tabulā "Modeļi".                                                                                                    |
| 4   | Ar ikonām tiek attēlots darba režīms. Sīkāku informāciju skatiet tabulā "Pamata režīmu attēli".                                                                                       |
| 5   | Apkārtējā temperatūra                                                                                                    |
| 6   | lestatītā temperatūra                                                                                                    |
| 7   | lekštelpu iekārtas nosaukumu var mainīt lapā Install.                                                                                                    |

Piezīme: kļūdas kods, kas redzams iekštelpu iekārtas ekrānā ar veco platformu, atšķiras no kļūdas koda, kas redzams iekštelpu iekārtas displejā ar nixie platformu.

| Funkcija | Skaidrojums |
|----------|-------------|
| 0        | Kļūda       |
| 0        | Grafiks     |
| 8        | Slēdzene    |
| 0        | Vēziens     |

#### Pamata režīmu attēli

| Izslēgta, kļūda,<br>bezsaistē (pelēka) | Autom. (tumši<br>zila) | Dzesēšana, EXCH<br>(gaiši zila) | Apsilde, BYP<br>(sarkana) | WH (oranža)           | Ventilators,<br>FREE (zaļa) | Žāvēšana (dzeltena) |
|----------------------------------------|------------------------|---------------------------------|---------------------------|-----------------------|-----------------------------|---------------------|
|                                        |                        |                                 |                           |                       |                             |                     |
| 0 @                                    | $\odot$                | * 5                             | 1L 🕷                      | <b>T</b> <sub>≈</sub> | ÷ ∩≛                        | ٢                   |

#### Modeļi

|                                                     | -  |
|-----------------------------------------------------|----|
| Vecais IDU                                          |    |
| Četrvirzienu kasete<br>(4-WAY)                      |    |
| Uzstādāma pie sienas                                |    |
| Vidēja spiediena statiskais<br>spiedkanāls (M-Duct) |    |
| Zemspiediena statiskais<br>spiedkanāls (L-Duct)     |    |
| Gaisa apmaiņas sistēma<br>(AHU)                     |    |
| Augstspiediena statiskais spiedkanāls (H-Duct)      |    |
| Kompaktā četrvirzienu<br>kasete (COMPACT)           |    |
| Pie griestiem un uz grīdas                          |    |
| Vertikāla zemapmetuma<br>uzstādīšana                |    |
| Vienvirziena kasete                                 |    |
| Divvirzienu kasete                                  |    |
| Svaigā gaisa apmaiņas<br>sistēma                    |    |
| HRV                                                 | 00 |
| Vadu vadības ierīču grupas<br>IDU                   |    |
| НТНМ                                                |    |
| Uz grīdas uzstādāma<br>iekārta                      |    |
| AHU                                                 | €  |

Ja aukstumnesēja sistēmā tiek atbalstīta vienlaicīga automātiskā režīma izmantošana un divu iestatījumu funkcija, zem modeļa ikonas tiks parādīta neliela horizontāla josla, kā parādīts tālāk.

| Četrvirzienu   | Ē |  |
|----------------|---|--|
| kasete (4-WAY) |   |  |

# 4.1.lekštelpu iekārtas skats - grupa

Piezīme Grupas saskarnes noklusējuma parametrs ir Ungrouped. Šeit tiek iekļautas visas iekārtas, kurām nav piešķirta grupa.

Lietotāja definētās grupas tiek parādītas iekārtas ekrāna lapas kreisajā pusē. Ja ir atlasīta kāda grupa, labajā pusē tiek parādītas atlasītās grupas iekštelpu iekārtas.

| 21 units                                              |                                                                  |                                                                                                    |                                            |                                               | N N                                        |
|-------------------------------------------------------|------------------------------------------------------------------|----------------------------------------------------------------------------------------------------|--------------------------------------------|-----------------------------------------------|--------------------------------------------|
| © A<br>∰ ≉cool<br>27.5°C                              | ● A<br>■ *cool<br>27.5°c                                         | ● ● ● ●<br>■ *Heat<br>27.5°C                                                                                                    | ● ● A ○<br>■ *Heat<br>27.5°C               | ● ● A ○<br>■ *Heat<br>27.5°C                  | ● ● A ○<br>■ *Heat<br>27.5°C               |
| idu-2-0-0<br>● ● ● ●<br>● ● ● ●<br>● ● Heat<br>27.5°C | idu-2-0-1<br><b>○ ○ A ○</b><br><b>Ⅲ</b> * Heat<br><b>27.5</b> °C | idu-2-0-10<br>● ● ● ● ●<br>● ● ● ● ●<br>● ● ● ●<br>● ● ● ●<br>● ● ● ●<br>● ● ● ●<br>● ● ● ● ●<br>● ● ● ● ●<br>● ● ● ● ● ●<br>● ● ● ● ● ● ● ● ●<br>● ● ● ● ● ● ● ● ● ● ● ● ● ● ● ● ● ● ● ● | idu-2-0-11<br>● ● A ●<br>■ *Heat<br>27.5°C | idu-2-0-12<br>● ● ● ● ●<br>■ ● Heat<br>27.5°C | idu-2-0-13<br>● ● ▲ ●<br>■ ※Heat<br>27.5°C |
| idu-2-0-14                                            | idu-2-0-15<br>●●                                                 | idu-2-0-16<br>● ● ● ●<br>● ● ●<br>● ● ●<br>● ●<br>● ●<br>● ●<br>● ●<br>●                                                                                                    | idu-2-0-17                                 | idu-2-0-18                                    | idu-2-0-19                                 |
| idu-2-0-2                                             | idu-2-0-20                                                       | idu-2-0-23                                                                                                    | idu-2-0-3                                  | idu-2-0-4                                     | idu-2-0-48                                 |

Augšējā kreisajā stūrī ir redzams iekštelpu iekārtu skaits grupā.

#### 4.1.1. lekštelpu iekārtas displeja izkārtojums

lekštelpu iekārtas var kārtot pēc nosaukuma vai režīma.

| Funkcija                                                                   | Neaktīva | Aktīva  |  |
|----------------------------------------------------------------------------|----------|---------|--|
| Kārtošana pēc režīma<br>Auto, Cool, Heat, Dry,<br>Fan, Off, Error, Offline | <br>}    | <br>}}* |  |
| Kārtošana pēc<br>nosaukuma                                                 | N        | N       |  |

#### 4.1.2. lekštelpu iekārtas pamata vadīklas

Pieskarieties, lai atlasītu iekštelpu iekārtu un mainītu tā statusu uz "selected".

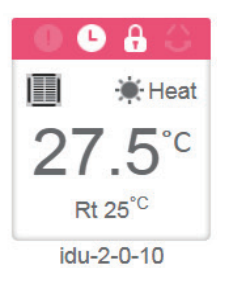

Augšējā kreisajā stūrī būs redzami vienumi All, Control un Cancel.

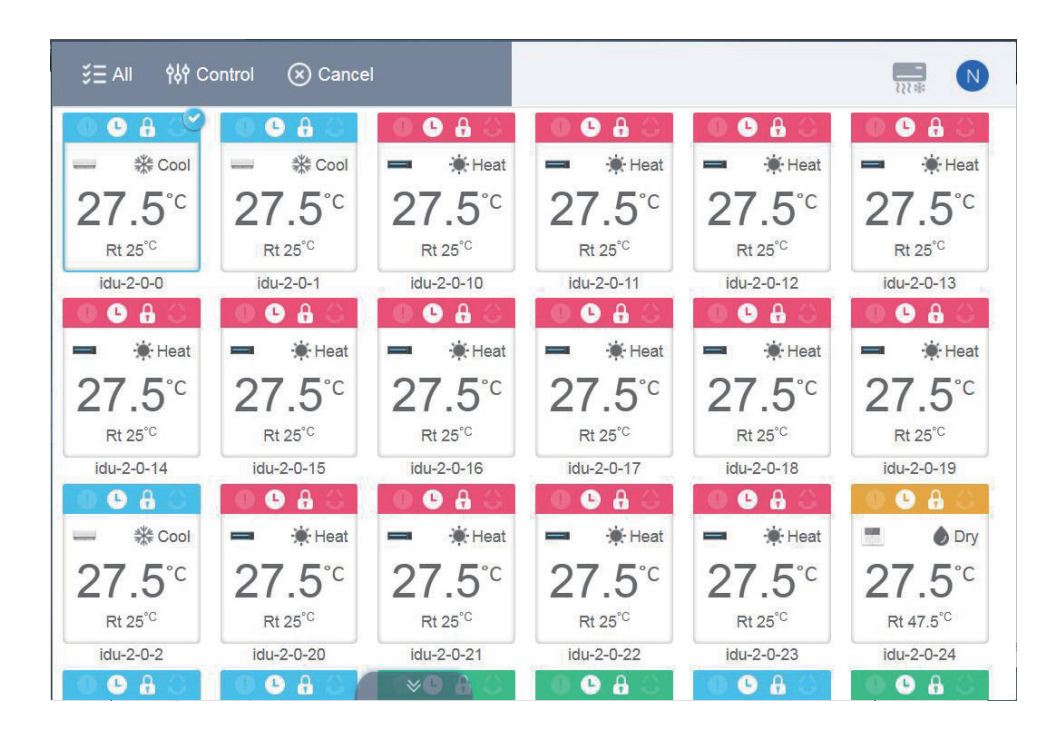

Lai saskarnē atlasītu visas iekštelpu iekārtas, pieskarieties vienumam All. Ja iekštelpu iekārtas ikonai pieskarsieties pēc opcijas All atlasīšanas, atzīme no iekštelpu iekārtas tiks noņemta un statuss All tiks nomainīts uz parasto režīmu.

Ja atlasīsiet opciju Cancel, tiks noņemta atzīme no visām iekštelpu iekārtām.

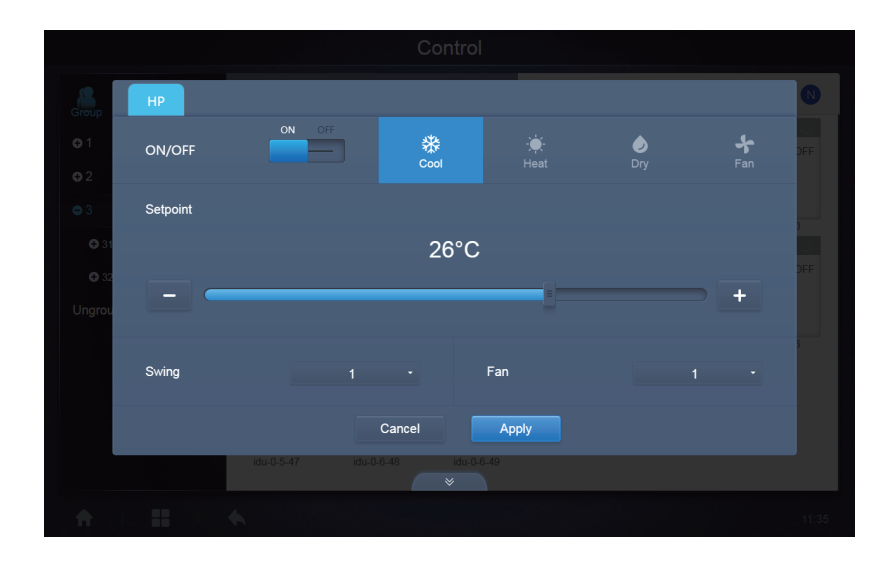

#### Vairāku iekštelpu iekārtu vienlaicīga pārvaldība

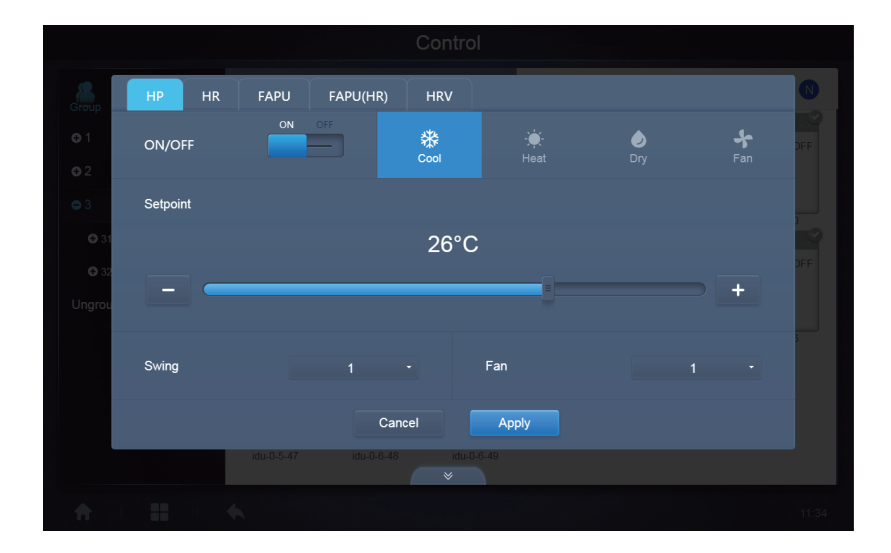

#### 4.2. lekštelpu iekārtas skats - sistēma

Princips ir līdzīgs grupas pārskatīšanai, izņemot to, ka sistēma (nevis grupas) ir attēlota kreisajā pusē. Sistēmas nosaukums ir noklusējums, un to nevar mainīt.

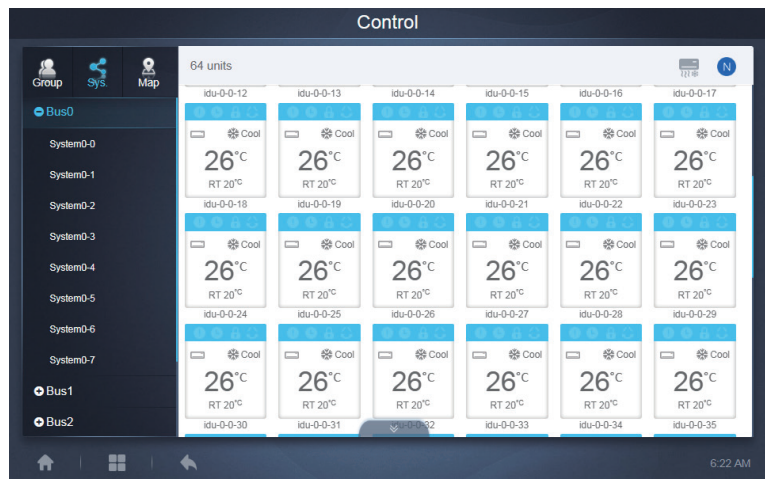

# 5. Grafiks

1

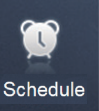

Sākumlapā pieskarieties vienumam uz grafiku lapu.

, lai pārietu pie funkciju moduļa un pēc tam pārejiet

|               |          |        |        |     |     | Schedı | le                 |
|---------------|----------|--------|--------|-----|-----|--------|--------------------|
|               | <u> </u> |        |        |     |     |        | Add Schedule       |
|               |          | Januar | y 2018 |     | Þ   | Today  | Running schedule   |
| Sun           | Mon      | Tue    | Wed    | Thu | Fri | Sat    | 21:32 Elegent      |
| 31            | 1        | 2      | 3      | 4   | 5   | 6      | On Cool 20°C Fan 1 |
| 7             | 8        | 9      | 10     | 11  | 12  | 13     | 22:31 Floor1       |
| 14            | 15       | 16     | 17     | 18  | 19  | 20     | On Cool 20°C Fan 1 |
| 21            | 22       | 23     | 24     | 25  | 26  | 27     |                    |
| 28            | 29       | 30     | 31     | 1   | 2   | 3      |                    |
| 4             | 5        | 6      | 7      | 8   | 9   | 10     |                    |
|               |          |        |        |     |     |        |                    |
| <b>↑</b>   :: |          |        |        |     |     |        | 19:51              |

| Nr. | Funkcijas                                                                                                    |
|-----|----------------------------------------------------------------------------------------------------|
| 1   | <ul> <li>Tālāk ir aprakstītas opcijas (no kreisās puses uz labo) grafika lapas atvēršanai.</li> <li>1. Kalendāra skats (pēc datuma).</li> <li>2. Plāna skats (pēc plāna).</li> <li>3. Iekārtas skats (pēc iekārtas).</li> <li>Pieskarieties atbilstošajai ikonai, lai pārietu uz atbilstošo grafika skatu.</li> <li>Noklusējums ir kalendāra skats.</li> </ul> |

Piezīme: vienam un tam pašam grafikam nevar pievienot vairāku veidu iekštelpu iekārtas.

### 5.1. Grafika pārlūkošana

#### 5.1.1. Kalendāra skats

Kalendāra skata kreisajā pusē atlasiet datumu. Labajā pusē tiks parādīts grafiks, kas atbilst atlasītajam datumam.

|     |     | Januar | y 2018 |     | b.  | Today | Running schedule                  |
|-----|-----|--------|--------|-----|-----|-------|-----------------------------------|
| Sun | Mon | Tue    | Wed    | Thu | Fri | Sat   | <ul> <li>21:32 Eleger1</li> </ul> |
| 31  | 1   | 2      | 3      | 4   | 5   | 6     | On Cool 20°C Fan 1                |
| 7   | 8   | 9      | 10     | 11  | 12  | 13    | 22:31 Floor1                      |
| 14  | 15  | 16     | 17     | 18  | 19  | 20    | On Cool 20°C Fan 1                |
| 21  | 22  | 23     | 24     | 25  | 26  | 27    |                                   |
| 28  | 29  | 30     | 31     | 1   | 2   | 3     |                                   |
| 4   | 5   | 6      | 7      | 8   | 9   | 10    |                                   |
|     |     |        |        |     |     |       |                                   |

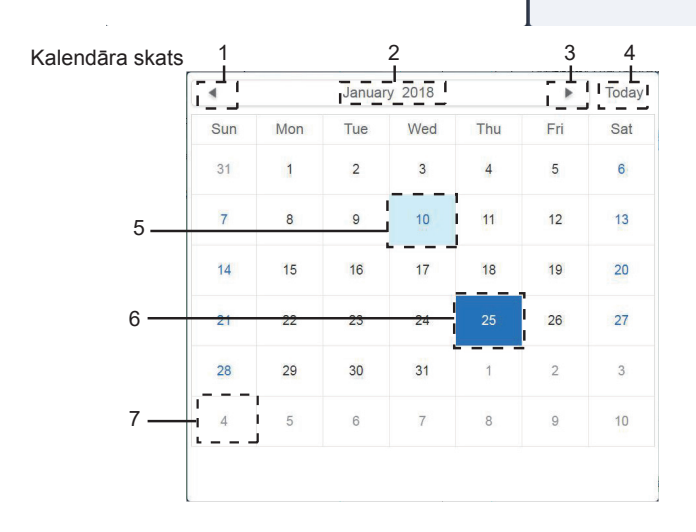

#### Kalendāra skats

| Nr. | Funkcijas                                                                                                    |
|-----|----------------------------------------------------------------------------------------------------|
| 1   | Pieskarieties, lai kalendārā pārslēgtu iepriekšējo mēnesi.                                                                     |
| 2   | Tiek rādīts pašreizējais gads un mēnesis.                                                                                      |
| 3   | Pieskarieties, lai kalendārā pārslēgtu nākamo mēnesi.                                                                          |
| 4   | Pieskarieties, lai ātri pārietu uz mēnesi, kurā ir šodienas datums, un atlasiet šodienas datumu.                               |
| 5   | Šodienas datums, kas nav atlasīts (gaiši zils fons). Pieskarieties, lai atlasītu šo datumu.                                    |
| 6   | Atlasītais datums (tumši zils fons).                                                                                           |
| 7   | Pelēkie cipari ir datumi, kas nav pašlaik parādītajā mēnesī. Pieskarieties,<br>lai pārietu uz mēnesi, uz kuru attiecas datums. |

| Running schedule                     |
|--------------------------------------|
| • 21:32 Floor1<br>On Cool 20°C Fan 1 |
| 22:31 Floor1<br>On Cool 20°C Fan 1   |
|                                      |
|                                      |
|                                      |
|                                      |

Grafika skats

Grafika lapā tiek rādīti tikai atlasītajā datumā neizpildītie ieplānotie uzdevumi (sakārtoti to ieviešanas laika). Parādītā informācija:

1. laiks;

2. grafika nosaukums;

3. detalizēta informācija par izpildīto komandu (ieslēgt/izslēgt, režīms, iestatītā temperatūra, ventilatora ātrums).

#### 5.1.2. Plāna skats

|           |   | Schedule                                                                                                    |                                                                                                    |  |  |
|-----------|---|----------------------------------------------------------------------------------------------------|----------------------------------------------------------------------------------------------------|--|--|
| iii 😫 🗉   |   |                                                                                                    | Add Schedule 🛛 🔽 📅                                                                                                    |  |  |
| List      |   | Running schedule                                                                                                   | Device                                                                                                    |  |  |
| dd ON     | > | Switch                                                                                                    |                                                                                                    |  |  |
| Floor1 ON | > | 19:30         On Cool 20°C Fan 1         21:32         On Cool 20°C Fan 1         22:31         On Cool 20°C Fan 1 | Hu 2055     Hu 2054     Hu 2053     Hu 2053       Hu 2051     Hu 2053     Hu 2053       Hu 2051     Hu 2053     Hu 2054       Hu 2051     Hu 2053     Hu 2054       Hu 2053     Hu 2054     Hu 2054       Hu 2054     Hu 2053     Hu 2054       Hu 2055     Hu 2054     Hu 2054       Hu 2055     Hu 2054     Hu 2054 |  |  |

Pieskarieties otrajai ikonai, lai skatītu grafiku pēc plāna, kā parādīts attēlā.

|        |      |                             |                |            |            |            | 1          |
|--------|------|-----------------------------|----------------|------------|------------|------------|------------|
|        |      | Scheo                       | dule           |            |            |            |            |
| iiii 💓 |      |                             |                |            | Add        | Schedule   | C Ō        |
|        | ist  | Running schedule            |                | Device     |            |            |            |
| dd     | ON > | Switch                      |                |            |            |            |            |
| Floor1 | ON > | 19:30<br>On Cool 20°C Fan 1 | l              | idu-2-0-55 | idu-2-0-54 | idu-2-0-53 | idu-2-0-52 |
|        |      | 21:32<br>On Cool 20°C Fan 1 |                | idu-2-0-51 | idu-2-0-50 | idu-2-0-49 | idu-2-0-48 |
|        |      | 22:31<br>On Cool 20°C Fan 1 | <br> <br> <br> | idu-2-0-0  |            |            |            |
| 2      | 2    | 3                           | I              |            |            | 4          |            |

#### Kalendāra skats (daļa)

| Nr. | Funkcijas                                                                                                    |
|-----|----------------------------------------------------------------------------------------------------|
| 1   | Pieskarieties kreisajā pusē redzamajai ikonai, lai pārietu uz grafika redaktoru. Pieskarieties kreisajā<br>pusē redzamajai ikonai, lai dzēstu atlasīto grafiku.                                                                                                    |
| 2   | Grafiki ir sakārtoti pēc to izveides laika. Pieskarieties, lai atlasītu vēlamo grafiku. Atlasītā grafika fons<br>ir zilā krāsā. Grafika nosaukums ir parādīts grafika joslas kreisajā pusē, savukārt grafika statuss<br>(ON/OFF) – labajā pusē.                                                                                 |
| 3   | Parāda visus atlasītā grafika laikus. Izmantojiet ieslēgšanas/izslēgšanas slīdni, lai grafiku ieslēgtu/<br>izslēgtu. Neviens izslēgtam grafikam attiecīgajā datumā pievienotais notikums netiek īstenots un<br>grafika joslā tiek parādīts un statuss OFF. Grafiks stāsies spēkā tikai pēc tam, kad tas atkal tiks<br>ieslēgts. |
| 4   | Parādītas visas iekštelpu iekārtas, kas saistītas ar grafiku.                                                                                                    |

#### 5.1.3. lerīces skats

Pieskarieties trešajai ikonai, lai pārietu uz ierīces skatu.

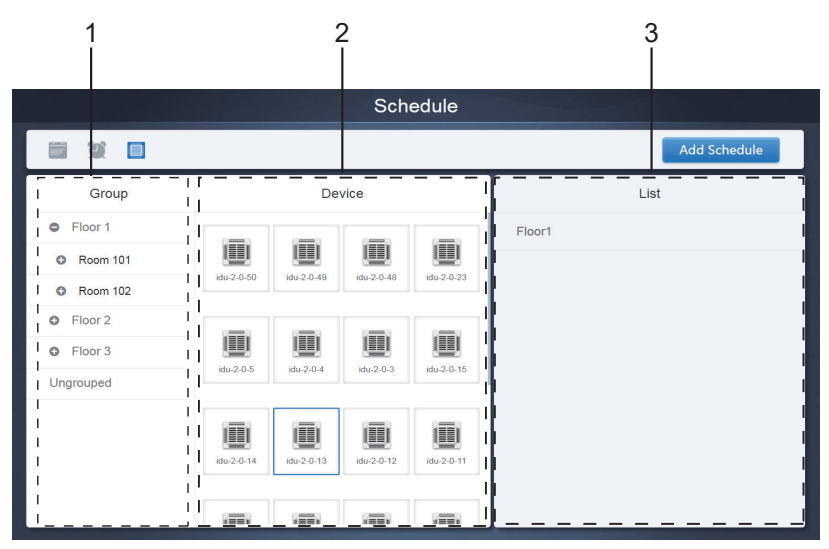

Lapa ir sadalīta trīs sadaļās.

- Grupas saraksts: atvieglo ātrāku iekārtas atrašanu. Pieskarieties vienumam "+", lai grupu izvērstu, vai pieskarieties vienumam "-", lai grupu sakļautu. Visas atlasītajā grupā iekļautās IDU iekārtas tiek parādītas otrajā kolonnā. Pieskarieties vienumam Ungrouped, lai skatītu iekārtas, kuras nav pievienotas grupai.
- 2. Otrajā kolonnā ir sniegts visu atlasītās grupas iekārtu saraksts.
- 3. Trešajā kolonnā ir sniegts grafiku saraksts un parādīti visu ar atlasīto iekārtu saistīto grafiku nosaukumi.
# 5.2. Grafika pievienošana

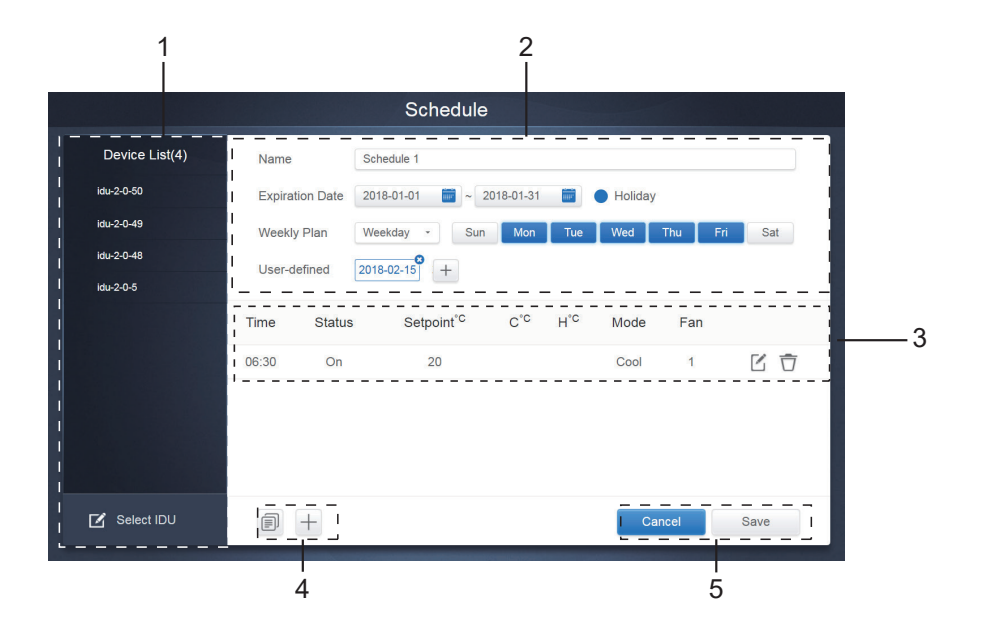

| Nr. | Funkcijas                                                                                                    |
|-----|----------------------------------------------------------------------------------------------------|
| 1   | Iekārtu sarakstā tiek parādītas visas grafikam piesaistītās iekārtas. Pieskarieties, lai<br>atlasītu un pievienotu IDU iekārtu. |
| 2   | Grafika nosaukuma un spēkā stāšanās datuma iestatījumi.                                                                         |
| 3   | Ar laikiem un komandām saistītie iestatījumi.                                                                                   |
| 4   | Kopējiet un pievienojiet grafikam laikus.                                                                                       |
| 5   | Atcelt un saglabāt                                                                                                    |

## 5.2.1. lekārtas pievienošana

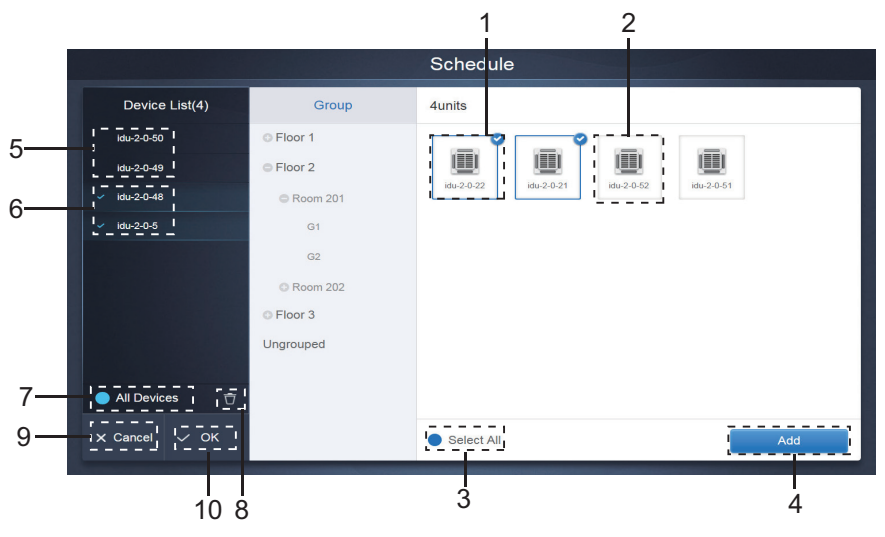

## lekārtas atlasīšanas lapa

| Nr. | Funkcijas                                                                                                    |
|-----|----------------------------------------------------------------------------------------------------|
| 1   | Vēl neatlasītās iekārtas tiek parādītas labajā pusē, un tās ir iekārtas, kas vēl nav pievienotas atlasītajai apakšgrupai. "1" ir atlasītā iekārta, un tās augšējā labajā stūrī ir redzama ikona ☑.                                                                                                    |
| 2   | "2" ir vēl neatlasīta iekārta. Pieskarieties neatlasītajai iekārtai, lai to atlasītu. Pieskarieties tai vēlreiz, lai atceltu atlasi.                                                                                                    |
| 3   | Pieskarieties vienumam ●, lai aktivizētu visu iekārtu atlasīšanas opciju Select All. Ikona<br>◇ norāda uz aktīvu statusu. Pēc aktivizēšanas tiek atlasītas visas tās iekārtas, kas<br>gaida atlasīšanu attiecīgajā grupā. Pieskarieties vēlreiz, lai atceltu visu atlasi. Pēc Select<br>All aktivizēšanas varat manuāli atcelt dažu iekārtu atlasi, neatceļot opciju Select All.<br>Vēlreiz pieskarieties vienumam ◇, lai atceltu opciju Select All. |
| 4   | Pieskarieties, lai pievienotu atlasīto iekārtu.                                                                                                    |
| 5   | Parāda pievienoto iekārtu. Pieskarieties, lai atlasītu šo darbību. "5" ir vēl neatlasīta iekārta.<br>Pieskarieties, lai to atlasītu.                                                                                                    |
| 6   | Parāda pievienoto iekārtu. Pieskarieties, lai atlasītu šo darbību. "6" ir atlasītā iekārta.<br>Pieskarieties, lai atceltu tās atlasi. Atlasītās iekārtas kreisajā pusē ir redzama ikona 🔽.                                                                                                    |
| 7   | Pieskarieties vienumam oli lai aktivizētu visu iekārtu atlasīšanas opciju Select All. Ikona orāda uz aktīvu statusu. Pēc aktivizēšanas tiek atlasītas visas tās iekārtas, kas gaida atlasīšanu attiecīgajā grupā. Pieskarieties vēlreiz, lai atceltu visu atlasi. Pēc Select All aktivizēšanas varat manuāli atcelt dažu iekārtu atlasi, neatceļot opciju Select All. Vēlreiz pieskarieties vienumam oli atceltu opciju Select All.                  |
| 8   | Noņemiet iekārtu, kas tika atlasīta pievienošanai grupai, no rindas Add device.                                                                                                    |
| 9   | Iziet nesaglabājot.                                                                                                    |
| 10  | Saglabāt un iziet.                                                                                                    |

### 5.2.2. Datuma iestatīšana

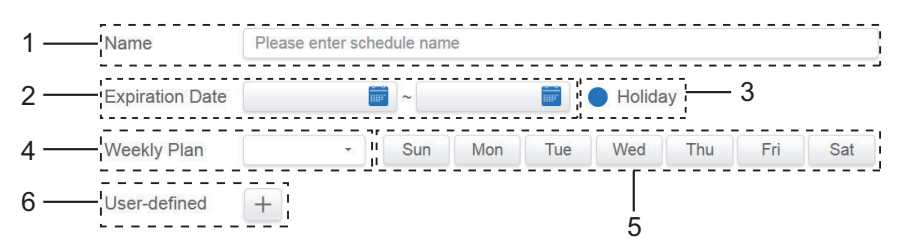

| Nr. | Funkcijas                                                                                                    |
|-----|----------------------------------------------------------------------------------------------------|
| 1   | Lai ievadītu nosaukumu, pieskarieties ievades lodziņam. Maksimālais atļautais garums ir 80 angļu rakstzīmes (40 ķīniešu rakstzīmes). Ņemiet vērā, ka sistēma nevar saglabāt nosaukumu, ja tajā ir šādi simboli: ([`~!#\$^&*()= {}:;,.<>/?~~! ¥ ()) — <b>(1</b> ) ": ""o, , , ?; «»])                                                                      |
| 2   | Lapas kreisajā pusē pieskarieties baltajam laukam blakus zilajai ikonai, lai aktivizētu<br>datumu atlases dialoglodziņu. Pieskarieties, lai atlasītu atbilstošos datumus. Sākuma<br>datums ir kreisajā pusē un beigu datums ir labajā pusē. Beigu datums nedrīkst būt<br>agrāks par sākuma datumu.                                                        |
| 3   | Atzīmējiet zilo izvēles rūtiņu, kas atrodas pa kreisi no vienuma Holiday, lai aktivizētu<br>brīvdienu izņēmumu funkciju, tādējādi norādot, ka visi plāni, kas ir iekļauti grafikā, ir<br>jāizpilda brīvdienu periodā. Atzīmētās izvēles rūtiņas ir aktīvas.                                                                                               |
| 4   | Ātri atlasiet iknedējas plānu. Atlasiet konkrētu dienu, kad jāizpilda dienas plāns. Ja<br>attiecīgā diena ir darba dienā (pirmdiena–piektdiena), dienas grafiks tiek izpildīts tajā<br>pašā dienā.                                                                                                    |
| 5   | Nedēļas plāna manuāla opcija. Pieskarieties datumam, lai to aktivizētu vai<br>deaktivizētu. Zilā krāsa norāda aktīvu statusu, bet baltā – neaktīvu statusu.                                                                                                    |
| 6   | Grafikam var pievienot pielāgotu datumu kā atsevišķu datumu. Pieskarieties vienumam "+", lai pievienotu datumu. Var pievienot ne vairāk par 5 datumiem. Pieskarieties vienreiz, lai atlasītu un pievienotu datumu. Lai dzēstu šo datumu, augšējā kreisajā stūrī pieskarieties vienumam "x". Pieskarieties datumam citos apgabalos, lai atceltu tā atlasi. |

Piezīmes

Grafiks netiks īstenots brīvdienās, ja vien nav iespējot opcija Holiday.

Konkrētā datuma grafiks tiks izpildīts neatkarīgi no tā, vai attiecīgais datums ietilpst spēkā stāšanās datumā, nedēļas plānā vai brīvdienās.

Atlikušo datumu grafikam jāatbilst spēkā stāšanās datumu un nedēļas plāna prasībām.

### 5.2.3. Komandas pievienošana grafikam

.

| Pieskarieties vienumam          | , lai parādītu komandu pievienošanas grafikam dialoglodzinu.                      |
|---------------------------------|-----------------------------------------------------------------------------------|
| Atkarībā no atlasītās iekštelpu | sanadar nās<br>iekārtas veida tiks parādītas turpinājumā redzamās grafika komandu |
| saskarnes (pirms grafika koma   | ndas izveides ir jāpievieno iekštelpu iekārtas). Kad pirmā grafika                |
| komanda ir izveidota, pieskarie | ties vienumam 🕂 , lai izveidotu grafika komandu.                                  |

#### 1. Siltumsūknis

| D        | HP       |      |        |        |    |   |  |
|----------|----------|------|--------|--------|----|---|--|
| idu-(    | Time     | 00 - | : 00 - | ON/OFF | ON |   |  |
|          | Mode     | C    | ool -  | Fan    |    | • |  |
|          | Setpoint |      |        |        |    | n |  |
|          |          |      | 26     | 5°C    |    |   |  |
|          |          |      |        | =      |    | + |  |
|          |          |      | Cancel | Apply  |    |   |  |
| 🗹 s      |          |      |        |        |    |   |  |
| <b>A</b> |          | 6    |        |        |    |   |  |

### 2. Siltuma rekuperācijas iekārta

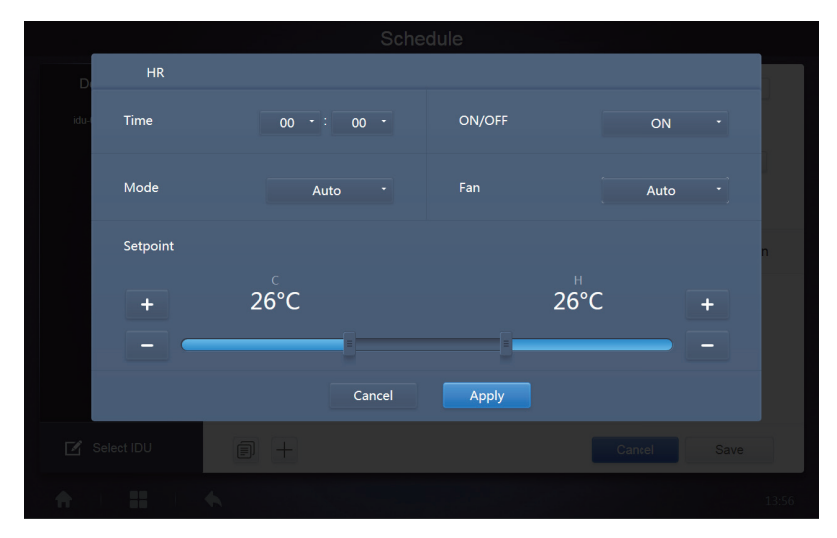

#### 3. FAPU

|          |          |   |        | Sche   | edule  |    |   |      |
|----------|----------|---|--------|--------|--------|----|---|------|
| D        | FAPU     |   |        |        |        |    |   |      |
| idu-(    | Time     |   | 00 - : | 00 -   | ON/OFF | ON |   |      |
|          | Mode     |   | Cool   |        | Fan    |    |   |      |
|          | Setpoint |   |        |        |        |    |   | n    |
|          |          |   |        | 20     | 5°C    |    |   |      |
|          |          |   |        |        |        |    | + |      |
|          |          |   |        | Cancel | Apply  |    |   |      |
| Ľ s      |          |   |        |        |        |    |   |      |
| <b>A</b> |          | * |        |        |        |    |   | 8:52 |

#### 4. FAPU(HR)

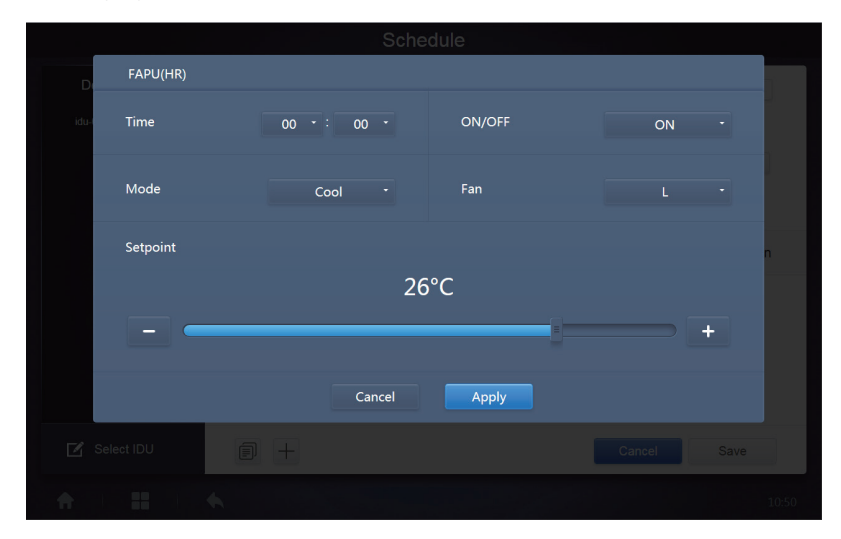

#### 5. HTHM

|          |            |        | Sche   | dule   |    |    |        |
|----------|------------|--------|--------|--------|----|----|--------|
| D        | нтнм       |        |        |        |    |    |        |
| idu-     | Time       | 00 • : | 00 -   | ON/OFF | ON | •  |        |
|          | Mode       | Heat   |        |        |    |    |        |
|          | H Setpoint |        |        |        |    | n  |        |
|          |            |        | 45     | 5°C    |    |    |        |
|          | -          |        |        |        |    | +  |        |
|          |            |        | Cancel | Apply  |    |    |        |
| Ľ        |            |        |        |        |    |    |        |
| <b>f</b> |            |        |        |        |    | 11 | :24 PM |

#### 6. AHU

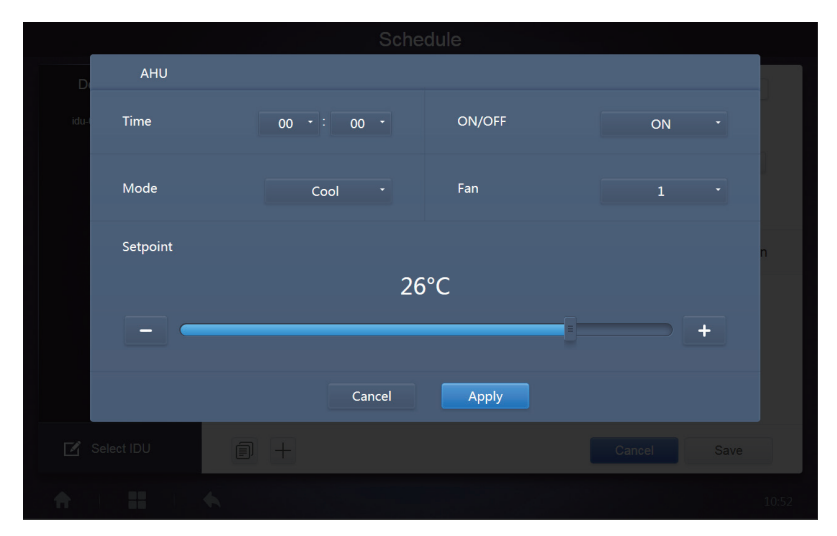

### 7. AHU (HR)

| D    | AHU(HR)    |    |          |        |    |      |   |
|------|------------|----|----------|--------|----|------|---|
| idu- | Time       | 00 | • : 00 • | ON/OFF | ON | •    |   |
|      | Mode       |    | Cool •   | Fan    |    | •    |   |
|      | Setpoint   |    |          |        |    | n    |   |
|      |            |    | 26       | 5°C    |    |      |   |
|      |            |    |          |        |    | +    |   |
|      |            |    |          |        |    |      |   |
|      |            |    | Cancel   | Apply  |    |      |   |
| 🗹 s  | ielect IDU |    |          |        |    |      |   |
| ÷    |            | •  |          |        |    | 10:5 | 2 |

### 8. HRV

|          |      |           | Sched | lule   |      |   |
|----------|------|-----------|-------|--------|------|---|
| D        | HRV  |           |       |        |      |   |
| idu-I    | Time | 00 - : 00 |       | ON/OFF | ON   |   |
|          | Mode | EXCH      |       | Fan    | Auto |   |
|          |      |           |       |        |      | n |
|          |      |           |       |        |      |   |
|          |      |           |       |        |      |   |
|          |      | Ca        | ncel  | Apply  |      |   |
| 🗹 s      |      |           |       |        |      |   |
| <b>A</b> |      |           |       |        |      |   |

Piezīmes

- 1. Izvēlnē Setpoint pieskarieties vienumam "+" vai "-", lai palielinātu vai samazinātu temperatūras iestatījumu par 0,5/1 (atbilstošie parametri ir konfigurēti iestatījumos).
- 2. Izvēlnē Time pieskarieties vienumam "+" vai "-", lai palielinātu vai samazinātu laika iestatījumu par 1.
- 3. Pieskarieties vienumam 📄, lai kopētu uzdevumu ar pēdējo izpildes laiku un izpildes laikam pievienotu vēl vienu minūti. Komandu "23:59" nevar kopēt.
- 4. Saglabātajiem laikiem: pieskarieties vienumam 🏹 , lai to vēlreiz rediģētu, un pieskarieties vienumam m, lai to dzēstu.

| Time  | Status | Setpoint <sup>°C</sup> | C°C | H° <sup>℃</sup> | Mode | Fan |     |
|-------|--------|------------------------|-----|-----------------|------|-----|-----|
| 06:30 | On     | 20                     |     |                 | Cool | 1   | C Ō |

Piezīme: grafika komandas rediģēšanas saskarnē redzamais laiks tiek rādīts 24 stundu formātā. Sākumlapas displeja saskarnei var iestatīt 24 vai 12 stundu formātu.

## 5.2.4. Saglabāšana

Pieskarieties vienumam Save, lai saglabātu visas šajā lapā redzamās darbības. Atveriet jaunu grafiku, lai pievienotu lapas. Ja ir neatbilstoši vai nepilnīgi vienumi, tiks parādītas atbilstošas uzvednes. Pieskarieties vienumam Cancel, lai atceltu visas darbības (grafika pievienošanai), un izejiet no grafika kalendāra skata.

## 5.2.5. Grafika rediģēšana

Lai rediģētu grafiku, sākumlapā pieskarieties vienumam / Edit vai kalendāra skata grafikā pieskarieties

vienumam 🗹. Sākumlapā grafiks ir atzīmēts ar ikonu 💽 . Grafika skata lapā sākuma punkts ir atlasītais grafiks.

Grafika redaktora lietošanas princips ir līdzīgs jaunas lapas pievienošanai. Vienīgā atšķirība - ekrānā būs redzama grafika redaktora lapa, kurā būs pieejams vienums Save.

# 6. Pārskats

(Atverot programmatūru tīmekļa terminālī, faili tiek eksportēti lokālajā mapē.)

Sākumlapā pieskarieties vienumam

Lietotājs var atlasīt vienu no trim moduliem.

- 1. Darbības ilgums.
- 2. Darbības ieraksts.

3. Enerģijas statistika.

Lai atlasītu moduli, pieskarieties attiecīgajam taustiņam.

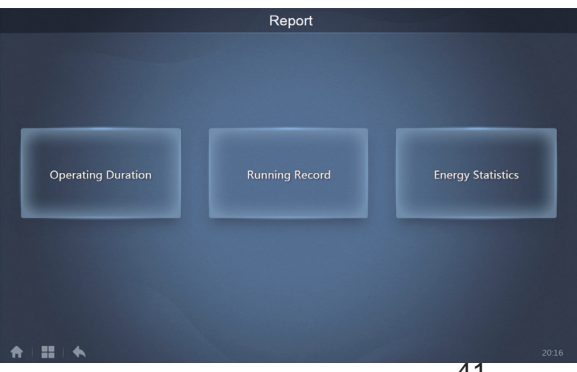

# 6.1.Darbības ilgums

Darbības ilguma pārskats: skatiet kopējo IDU iekārtas darbības ilgumu konkrētā periodā. Piezīme: grafika pārskatu un enerģijas patēriņa pārskatu var skatīt tikai tad, ja šī funkcija ir iespējota. Piezīme: enerģijas patēriņa dati un darbības ilguma dati par iepriekšējo stundu tiek ģenerēti katras jaunas stundas sākumā.

| 6.1.1. | Darbības | ilguma | vaicājums |
|--------|----------|--------|-----------|
|--------|----------|--------|-----------|

|            | Оре                  | erating Duration |       |        |
|------------|----------------------|------------------|-------|--------|
| Devices(5) | 2018-01-01 📷 - 2018- | 01-05 📰 Query    |       |        |
| idu-2-0-50 | Name                 | Date             | Total | C rur  |
| idu-2-0-49 | idu-2-0-50           | 2018-01-05       | 6930  | c      |
| idu-2-0-48 | idu-2-0-49           | 2018-01-05       | 6930  | c      |
| idu-2-0-23 | idu-2-0-48           | 2018-01-05       | 6930  | c      |
| idu-2-0-5  | idu-2-0-23           | 2018-01-05       | 6930  | c      |
|            | idu-2-0-5            | 2018-01-05       | 6930  | 27     |
|            |                      |                  |       |        |
| 🗹 Add Dev. |                      |                  |       | Export |

#### Darbības ilgums

#### 6.1.2. Darba procedūras

- 1. Pieskarieties vēlamajai ierīcei, lai pārietu uz iekārtas atlases lapu.
- 2. Turpinājumā ir parādīta iekārtas atlases lapa.

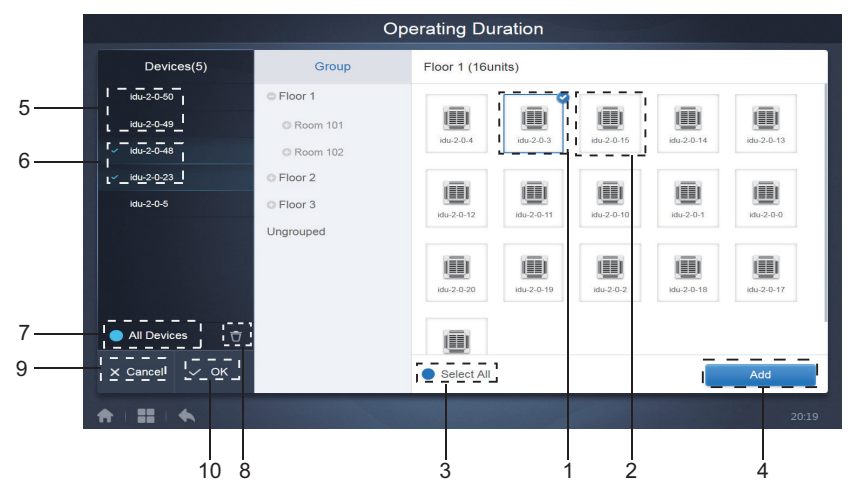

lekārtas atlasīšanas lapa

| Nr. | Funkcijas                                                                                                    |
|-----|----------------------------------------------------------------------------------------------------|
| 1   | Vēl neatlasītās iekārtas tiek parādītas labajā pusē, un tās ir iekārtas, kas vēl nav<br>pievienotas atlasītajai apakšgrupai. "1" ir atlasītā iekārta, un tās augšējā labajā stūrī<br>ir redzama ikona 🗹.                                                                                                    |
| 2   | "2" ir vēl neatlasīta iekārta. Pieskarieties neatlasītajai iekārtai, lai to atlasītu.<br>Pieskarieties tai vēlreiz, lai atceltu atlasi.                                                                                                    |
| 3   | Pieskarieties vienumam ), lai aktivizētu visu iekārtu atlasīšanas opciju Select<br>All. Ikona vom norāda uz aktīvu statusu. Pēc aktivizēšanas tiek atlasītas visas tās<br>iekārtas, kas gaida atlasīšanu attiecīgajā grupā. Pieskarieties vēlreiz, lai atceltu<br>visu atlasi. Pēc Select All aktivizēšanas varat manuāli atcelt dažu iekārtu atlasi,<br>neatceļot opciju Select All. Vēlreiz pieskarieties vienumam vom, lai atceltu opciju<br>Select All. |
| 4   | Pieskarieties, lai pievienotu atlasīto iekārtu.                                                                                                    |
| 5   | Parāda pievienoto iekārtu. Pieskarieties, lai atlasītu šo darbību. "5" ir vēl neatlasīta iekārta. Pieskarieties, lai to atlasītu.                                                                                                    |
| 6   | Parāda pievienoto iekārtu. Pieskarieties, lai atlasītu šo darbību. "6" ir atlasītā iekārta.<br>Pieskarieties, lai atceltu tās atlasi. Atlasītās iekārtas kreisajā pusē ir redzama<br>ikona 🔽.                                                                                                    |
| 7   | Pieskarieties vienumam , lai aktivizētu visu iekārtu atlasīšanas opciju Select All.<br>Ikona onrāda uz aktīvu statusu. Pēc aktivizēšanas tiek atlasītas visas tās iekārtas,<br>kas gaida atlasīšanu attiecīgajā grupā. Pieskarieties vēlreiz, lai atceltu visu atlasi.<br>Pēc Select All aktivizēšanas varat manuāli atcelt dažu iekārtu atlasi, neatceļot opciju<br>Select All. Vēlreiz pieskarieties vienumam , lai atceltu opciju Select All.            |
| 8   | Noņemiet iekārtu, kas tika atlasīta pievienošanai grupai, no rindas Add device.                                                                                                    |
| 9   | Iziet nesaglabājot.                                                                                                    |
| 10  | Saglabāt un iziet.                                                                                                    |

3. Kad ierīce ir pievienota, atlasiet laiku.

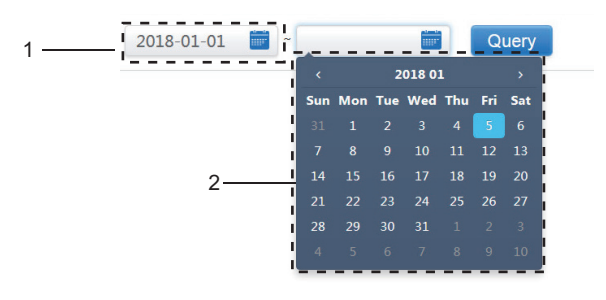

Laika atlasīšanas lapa

| Nr. | Funkcijas                                                                                                    |
|-----|----------------------------------------------------------------------------------------------------|
| 1   | Pieskarieties šajā apgabalā (izņemot zilo kalendāra ikonu), lai aktivizētu kalendāru.                                                                                                    |
| 2   | Pieskarieties jebkuram skaitlim, lai atlasītu datumu. Atlasītajam datumam lodziņā ir gaiši zils fons, pretējā gadījumā ir atlasīts šodienas datums. Pelēkā krāsā attēlotais teksts ir datums, kas neietilpst attiecīgajā mēnesī. Pieskarieties, lai to atlasītu. Pieskarieties augšpusē redzamajam laikam, lai ātri atrastu datumu. Pieskarieties vienreiz, lai pārietu uz mēneša ātrās atlases funkciju. Pieskarieties divreiz, lai pārietu uzgada ātrās atlases funkciju. Izmantojiet bultiņas, kas redzamas abās pusēs augšpusē, lai ātri pārslēgtu gadu un mēnesi. Pārslēgšanas solis ir 12 gadu periods (ātrai gada atlasei), 1 gada ilgums (ātrai mēneša atlasei) un 1 mēneša ilgums (ātrai datuma atlasei). Pieskarieties pa kreisi vērstajai bultiņai, lai pārietu uz iepriekšējo mēnesi vai gadu, un pa labi vērstajai bultiņai, lai pārietu uz nākamo mēnesi vai gadu. |

Piezīme: vaicājumā vienlaikus nevar atlasīt HTHM un kopējo IDU. HTHM saraksta vienumi atšķiras no vispārīgā IDU saraksta vienumiem.

| Devices(62) | 2019-01-30 | 2019       | -01-31 🚞  | Query         |               |               |              |
|-------------|------------|------------|-----------|---------------|---------------|---------------|--------------|
| idu-0-0-00  | Name       | Date       | Total (H) | C running (H) | C standby (H) | H running (H) | H standby (H |
| idu-0-0-01  | idu-0-0-00 | 2019-01-31 | 0         | 0             | 0             | 0             | 0            |
| idu-0-0-02  | idu-0-0-01 | 2019-01-31 | 0.083     | 0             | 0             | 0.083         | 0            |
| idu-0-0-03  | idu-0-0-02 | 2019-01-31 | 0.083     | 0             | 0             | 0             | 0            |
| idu-0-0-04  | idu-0-0-03 | 2019-01-31 | 0.083     | 0             | 0             | 0             | 0            |
| idu-0-0-05  | idu-0-0-04 | 2019-01-31 | 0.083     | 0.083         | 0             | 0             | 0            |
| idu-0-0-06  | idu-0-0-05 | 2019-01-31 | 0.083     | 0             | 0             | 0.083         | 0            |
| idu-0-0-07  | idu-0-0-06 | 2019-01-31 | 0.083     | 0             | 0             | 0.083         | 0            |
| idu-0-1-08  | idu-0-0-00 | 2010-01-01 | 0.000     | 0             | 0             | 0.000         | 0            |
| idu-0-1-09  | Idu-0-0-07 | 2019-01-31 | 0.085     | 0             | 0             | 0.083         | 0            |
| Add Dev.    |            |            |           |               |               | Email         | Export       |

# 6.2.Darbības ieraksts

Lai ieviestu vaicājumu, darbības ierakstam ir jāatbilst diviem nosacījumiem. Darba procedūras un vaicājuma metode ir līdzīga 6.1.2. apakšpunktā aprakstītajam darbības ilgumam.

| Running Record |                     |            |     |       |           |      |          |            |   |
|----------------|---------------------|------------|-----|-------|-----------|------|----------|------------|---|
| Devices(62)    | 2019-01-01 📷 ~      | 2019-01-31 |     | Query |           |      |          |            | 1 |
| idu-0-0-00     | Operating Duration  | Name       | ID  | Туре  | Group NO. | Mode | Setpoint | C Setpoint | ł |
| idu-0-0-01     | 2019/01/31 16:33:45 | idu-0-0-00 | 0-0 | 0     | 0         | OFF  |          |            |   |
| idu-0-0-02     | 2019/01/31 16:12:06 | idu-0-0-00 | 0-0 | 0     | 0         | OFF  |          |            |   |
| idu-0-0-03     | 2019/01/31 03:23:54 | idu-0-0-00 | 0-0 | 0     | 0         | OFF  |          |            | 1 |
| idu-0-0-04     | 2010/01/21 16:22:45 | idu-0-0-00 | 0-0 | 0     | 0         | Uset | 10       | -          |   |
| idu-0-0-05     | 2019/01/31 10.33.45 | 100-0-01   | 0-1 | 0     | 0         | Heat | 19       |            |   |
| idu-0-0-06     | 2019/01/31 16:12:06 | Idu-0-0-01 | 0-1 | U     | U         | Heat | 19       | -          |   |
| idu-0-0-07     | 2019/01/31 03:23:54 | Idu-0-0-01 | 0-1 | 0     | 0         | Heat | 19       |            |   |
| idu-0-1-08     | 2019/01/31 16:33:45 | idu-0-0-02 | 0-2 | 0     | 0         | Dry  | 19       | -          |   |
| idu-0-1-09     | 2019/01/31 16:12:06 | idu-0-0-02 | 0-2 | 0     | 0         | Dry  | 19       | -          |   |
| 🗹 Add Dev.     | First Pr            | revious 1  | / 5 | Next  | Last      | Er   | nail     | Export     |   |
| A   #          | *                   |            |     |       |           |      |          | 4:36 PN    | 1 |

# 6.3. Enerģijas statistika

Enerģijas statistikas vaicājuma metode ir līdzīga iepriekšējām divām funkcijām. Tomēr koordinātu režīmā meklēšanai var pievienot ne vairāk kā trīs iekārtas. Tabulas režīmā nav ierobežojumu.

Izmantojiet augšējā labajā stūrī redzamo ikonu 🔟 💿 🧮 , lai atlasītu vēlamo režīmu. Atlasītā režīma nosaukums tiek attēlots zilā krāsā. Trīs režīmi ir attiecīgi histogramma, līniju diagramma un tabula.

| Energy Statistics |              |                |                        |                      |                |  |  |
|-------------------|--------------|----------------|------------------------|----------------------|----------------|--|--|
| Devices(3)        | 2018-01-10 🚞 | ~ 2018-01-10 🛅 | Query                  |                      | ш 🛛 🗄          |  |  |
| idu-2-0-55        | Name         | ID             | IDU Operating<br>Power | IDU Standby<br>Power | Total IDU Cost |  |  |
| idu-2-0-54        | idu-2-0-55   | 2-55           | 0                      | 0                    | 0              |  |  |
| idu-2-0-53        | idu-2-0-54   | 2-54           | 0                      | 0                    | 0              |  |  |
|                   | idu-2-0-53   | 2-53           | 0                      | 0                    | 0              |  |  |
|                   |              |                |                        |                      |                |  |  |
| Add Dev.          |              |                |                        |                      | Export         |  |  |
| ★ ■ ■ ↓           |              |                |                        |                      | 16:48          |  |  |

#### 6.3.1. Saraksta skats

Saraksta skats

### 6.3.2. Histogramma un diagramma

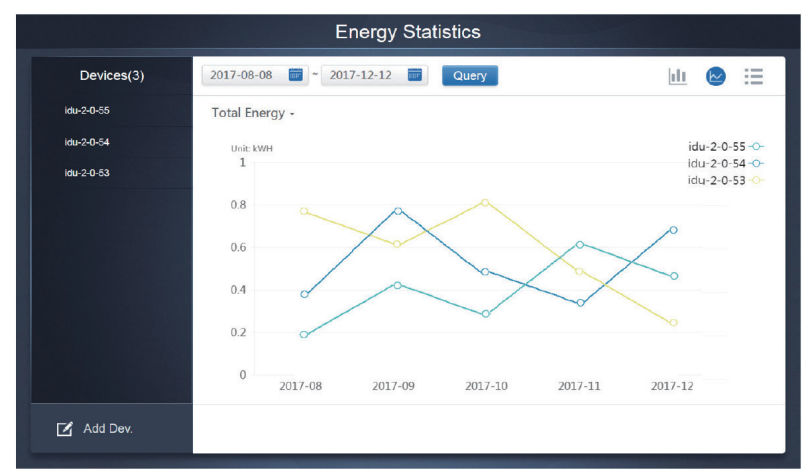

Līniju diagramma

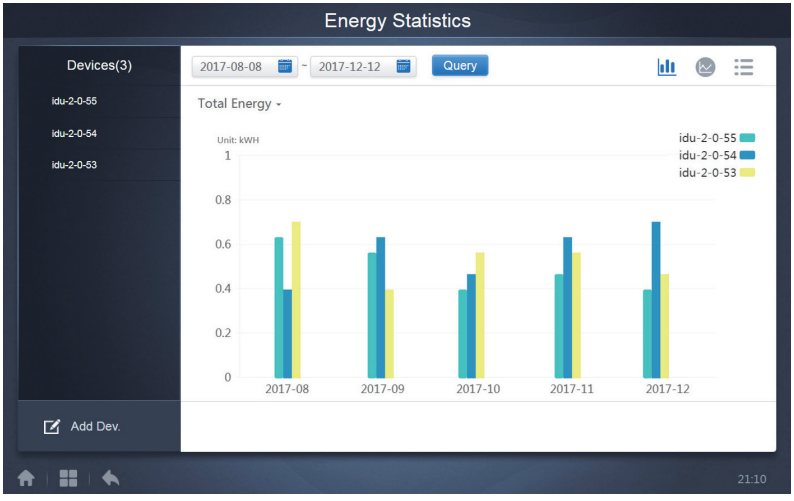

#### Histogramma

Histogrammām un diagrammām var atlasīt tikai trīs objektus, kā arī atlasīt IDU vai aukstumnesēja sistēmu. Atlasītais diagrammu un sarakstu laiks ir balstīts uz mēnesi (efektīvā grafika pamatā ir diena). Kopējai enerģijai ir pieejamas tikai divas opcijas: kopējā enerģija un darba enerģija.

Diagrammās, histogrammās un tabulās izvēles parametri ir "Total Energy" un "Operating Energy".

| Nr. | Darba enerģija  | Kopējā enerģija                                     |
|-----|-----------------|-----------------------------------------------------|
| IDU | Darba elektrība | Darba elektrība un rezerves jauda                   |
| ODU | Darba elektrība | Darba elektrība, rezerves jauda un papildu enerģija |

# 6.4.Žurnāls

Sākumlapas apakšējā kreisajā stūrī pieskarieties vienumam , lai pārietu uz žurnāla lapu.

| Time                | Func.    | Detail                                                    | Туре | Device name                       | Username |
|---------------------|----------|-----------------------------------------------------------|------|-----------------------------------|----------|
| 2018/01/05 19:11:11 | Login    | Login                                                     |      |                                   | admin    |
| 2018/01/05 19:21:24 | Login    | Login                                                     |      |                                   | admin    |
| 2018/01/05 19:29:20 | Login    | Logout                                                    |      |                                   | admin    |
| 2018/01/05 19:29:54 | Login    | Login                                                     |      |                                   | admin    |
| 2018/01/05 19:30:05 | Schedule | ON/OFF:On,Mode:Cool,Setpoint:20°C,Fan:1                   | IDU  | 64PCs(idu-2-0-0,idu-2-0-1,idu-2-0 | admin    |
| 2018/01/05 19:47:23 | Login    | Login                                                     |      |                                   | admin    |
| 2018/01/05 19:51:18 | Login    | Login                                                     |      |                                   | admin    |
| 2018/01/05 20:28:08 | Login    | Login                                                     |      |                                   | admin    |
| 2018/01/05 20:29:20 | Login    | Login                                                     |      |                                   | normal   |
| 2018/01/05 20:35:36 | Control  | ON/OFF:On,Mode:Cool,Setpoint:26°C,Fan:Auto,Swing:A<br>uto | IDU  | 1PCS(idu-2-0-0)                   | normal   |
| 2018/01/05 20:35:39 | Control  | ON/OFF:On,Mode:Cool,Setpoint:26°C,Fan:Auto,Swing:A<br>uto | IDU  | 1PCS(idu-2-0-16)                  | normal   |
| 2018-01-05          | ~ 2018   | 8-01-05                                                   |      |                                   | Query    |
| <b>↑   11   ◆</b>   |          |                                                           |      |                                   |          |

Dažas programmatūras darbības reģistrē žurnālos, un tās klasificē tālāk norādītajās kategorijās.

Vispārējā vadības komanda

ECO vadības komanda

Grafika vadības komanda

Pieteikšanās un atteikšanās

Apakšējā kreisajā stūrī atlasiet sākuma un beigu laiku. Pieskarieties vienumam "Query", lai parādītu žurnālu ar šī statistikas kompilācijas perioda datiem.

Piezīme

Pārslēdzot valodu, datu ierakstīšanai grafikā izmantotā valoda netiek atsvaidzināta, un žurnāla ierakstam tiek izmantota tā valoda, kas tika izmantota izveides laikā.

# 6.5. Eksporta funkcija

Darbības ilguma, darbības ieraksta un enerģijas statistikas ziņojumos ir pieejamas funkcijas vaicājumu ierakstus eksportēšanai uz .csv faila formātā (izņemot histogrammas un diagrammas). Eksportēto failu saturs atbilst vaicājumu pašreizējam rezultātam. Faila formāts ir .csv, un to var skatīt un rediģēt programmā Excel. Eksportētā faila nosaukumdošanas nosacījumi:

darbības ilgums: running\_laikspiedols.csv;

darbības ieraksts: record\_laikspiedols.csv;

Enerģijas statistika: energy\_laikspiedols.csv.

| Devices(21) | 2018-01-05 🚞 ~ 2018-01- | 05 📰 Query |       |        |
|-------------|-------------------------|------------|-------|--------|
| idu-2-0-50  | Operating Duration      | Name       | Туре  | Gro    |
| du-2-0-49   | 2018/01/05 19:15:55     | idu-2-0-23 | 1     |        |
| du-2-0-48   | 2018/01/05 19:14:24     | idu-2-0-5  | 1     |        |
| du-2-0-23   | 2018/01/05 19:14:24     | idu-2-0-4  | 1     |        |
| du-2-0-5    | 2018/01/05 19:14:24     | idu-2-0-3  | 1     |        |
| idu-2-0-4   | 2018/01/05 19:14:50     | idu 2.0.15 | 1     |        |
| du-2-0-3    | 2018/01/05 10:14:50     | idu-2-0-15 | 1     |        |
| du-2-0-15   | 2018/01/05 19:14:50     | 100-2-0-14 | 1     |        |
| du-2-0-14   | 2018/01/05 19:14:50     | idu-2-0-13 | 1     |        |
| idu-2-0-13  | 2018/01/05 19:14:50     | idu-2-0-12 | 1     |        |
|             |                         |            | Email | Export |

Eksportēšanas mērķis ir pašreizējā pārlūka noklusējuma lejupielādes ceļš.

# 7. Režīms Eco

| Eco        |                                                      |                                          |                                             |                                          |                                                                                                    |                                      |  |  |
|------------|------------------------------------------------------|------------------------------------------|---------------------------------------------|------------------------------------------|----------------------------------------------------------------------------------------------------|--------------------------------------|--|--|
|            | IDU                                                  |                                          |                                             | ODU                                      |                                                                                                    |                                      |  |  |
| Floor 1    | SE AN 191 C                                          |                                          | el .                                        |                                          |                                                                                                    |                                      |  |  |
| O Room 101 | 0 ê                                                  | 0.8.*                                    | 0080                                        | 0080                                     | 0080                                                                                                    | 0080                                 |  |  |
| O Room 102 | Cool @                                               | Cool 8                                   | *Heat                                       | #Heat                                    | *Heat                                                                                                    | *Heat                                |  |  |
| O Floor 2  | 27.5°                                                | 27.5°C                                   | 27.5°                                       | 27.5°                                    | 27.5°C                                                                                                    | 27.5°                                |  |  |
| O Floor 3  | idu-2-0-0                                            | idu-2-0-1                                | idu-2-0-10                                  | ide-2-0-11                               | idu-2-0-12                                                                                                    | ide 2-0-13                           |  |  |
| Ungrouped  | *****     *****     27.5**     Rt.25**     idu-2+5** | * Heat<br>27.5°C<br>R125°C<br>Idu-2-0-15 | • # Heat<br>27.5°C<br>R1.25°C<br>100-2.0-16 | *reat<br>27.5°C<br>R1.25°C<br>Idu-2-0-17 | ***eat     27.5*C     R1.25*C     R1.25*C     R1. | *Heat<br>27.5°C<br>R:25°C<br>Ide2019 |  |  |
|            | © 8<br>@ © Cool<br>27.5*C<br>R.25*C                  | • #Heat<br>27.5'C<br>RI25'               | • #Heat<br>27.5*C                           | © 6<br>© cool<br>27.5°C<br>Rt25°C        | © @<br>@ © Cool<br>27.5*C<br>Rt 25*                                                                                                    | • 6<br>• 4*Fan<br>_*C<br>Rt-25*      |  |  |
| * = *      |                                                      |                                          |                                             |                                          |                                                                                                    |                                      |  |  |

Lapā ECO ir pieejami divi parametri: IDU un ODU. IDU: lietotāju grupas ir parādītas kreisajā pusē, un ekrāns ir līdzīgs iekārtas monitora lapai, vienīgais vadības komandas ir atšķirīgas.

| Eco                                                                                            |           |                                     |                                       |  |  |  |  |  |
|------------------------------------------------------------------------------------------------|-----------|-------------------------------------|---------------------------------------|--|--|--|--|--|
| IDU                                                                                            |           |                                     |                                       |  |  |  |  |  |
| 0 1<br>0 2<br>0 3<br>ON/OFF limit<br>Ungr<br>C setpoint limit<br>H setpoint limit<br>WDC limit | J HRV AHU | Mode limit<br>Fan limit<br>RC limit | ) Joff<br>54<br>) Joff<br>•<br>•<br>• |  |  |  |  |  |
|                                                                                                | Cancel    | Apply                               | 11:27                                 |  |  |  |  |  |

Dažās iekštelpu iekārtās var netikt atbalstītas viena vai vairākas iepriekš aprakstītās bloķēšanas funkcijas. Visu parametru noklusējuma vērtība ir "-", kas nozīmē, ka neviena komanda netiek sūtīta.

\* Dažos iekštelpu iekārtu modeļos var netikt atbalstītas visas iepriekš minētās bloķēšanas funkcijas. Lai iegūtu detalizētu informāciju par bloķēšanas funkcijām, kas tiek atbalstītas dažādos IDU modeļos, sazinieties ar rūpnīcas inženieri.

\* Dažās vadu vadības ierīcēs var būt ietverta funkcija "remote control/wired control, choose 1 of 2". Šī funkcija nav saistīta ar IMMP-BAC(A) (K05.2-BACNET(A)) attālās bloķēšanas funkciju, un abas funkcijas darbojas neatkarīgi.

#### ODU:

Āra iekārtas lapā tiek tieši parādīti ODU objekti.

| ×= /       |               | _      |                                                                                                    |      |
|------------|---------------|--------|----------------------------------------------------------------------------------------------------|------|
|            | Silence Mode  |        | Power Restriction Mode                                                                                                    |      |
| *          |               |        |                                                                                                    |      |
| Amb        |               |        |                                                                                                    | femp |
| 1          | Mode Priority |        | Auto Energy Saving                                                                                                    | °C   |
| ID         |               |        |                                                                                                    | Y 8  |
| odt<br>(1) |               |        |                                                                                                    | -24  |
| Amb        |               |        |                                                                                                    |      |
|            |               |        |                                                                                                    |      |
| ID         |               |        |                                                                                                    |      |
| odu        |               |        |                                                                                                    |      |
|            |               |        |                                                                                                    |      |
|            |               | Cancel | Apply                                                                                                    |      |
|            |               | _      | *                                                                                                    |      |
|            |               |        | <ul> <li>The second second</li></ul> |      |
|            |               |        |                                                                                                    |      |

Dažās ārā iekārtās var netikt atbalstītas viena vai vairākas iepriekš aprakstītās bloķēšanas komandas.

IMMP-BAC(A) (K05.2-BACNET(A)) var nosūtīt āra iekārtai jebkuru bloķēšanas komandu. Ja āra iekārtā netiek atbalstīta bloķēšanas komanda, āra iekārta apstrādās komandu, pamatojoties uz pašas loģiku. Detalizētu informāciju par dažādām bloķēšanas funkcijām, kas tiek atbalstītas dažādās āra iekārtās, skatiet attiecīgās āra iekārtas funkciju rokasgrāmatā.

Visu parametru noklusējuma vērtība ir "-", kas nozīmē, ka neviena komanda netiek sūtīta.

| Definīcija            | ODU parametrs                                                                                                    | CCM-270B/WS<br>opcijas                            |
|-----------------------|----------------------------------------------------------------------------------------------------|---------------------------------------------------|
| Silence Mode          | 0: nakts klusais laiks ir 6 h/10 h (noklusējums)                                                                                                    | 8                                                 |
|                       | 1: nakts klusais laiks ir 6 h/12 h                                                                                                    | 9                                                 |
|                       | 2: nakts klusais laiks ir 8 h/10 h                                                                                                    | 10                                                |
|                       | 3: nakts klusais laiks ir 8 h/12 h                                                                                                    | 11                                                |
|                       | 4: klusais režīms atspējots                                                                                                    | 0                                                 |
|                       | 5: 1. klusais režīms (ierobežo tikai maks. ventilatora ātrumu)                                                                                                    | 1                                                 |
|                       | 6: 2. klusais režīms (ierobežo tikai maks. ventilatora ātrumu)                                                                                                    | 2                                                 |
|                       | 7: 3. klusais režīms (ierobežo tikai maks. ventilatora ātrumu)                                                                                                    | 3                                                 |
|                       | <ol> <li>8: 1. maksimāli klusais režīms (ierobežo maks. fan ventilatora ātrumu un kompresora frekvenci)</li> </ol>                                                                                           | 4                                                 |
|                       | <ol> <li>2. maksimāli klusais režīms (ierobežo maks. fan ventilatora ātrumu un kompresora frekvenci)</li> </ol>                                                                                              | 5                                                 |
|                       | A: 3. maksimāli klusais režīms (ierobežo maks. fan ventilatora ātrumu un kompresora frekvenci)                                                                                                    | 6                                                 |
|                       | B: 4. maksimāli klusais režīms (ierobežo maks. fan ventilatora ātrumu un kompresora frekvenci)                                                                                                    | 7                                                 |
|                       | F: iestata kluso režīmu, izmantojot centralizēto vadības ierīci (lai<br>izmantotu programmatūras iestatījumus, atbilstošajam funkcijas numura<br>sastādīšanas kodam jābūt konfigurētam āra iekārtās)         |                                                   |
| Mode Priority         | 000: automātiska prioritāte (noklusējums)                                                                                                    | Auto Priority                                     |
|                       | 001: dzesēšanas prioritāte                                                                                                    | Cool Priority                                     |
|                       | 010: VIP prioritāte vai balsotājspējas prioritāte                                                                                                    | VIP                                               |
|                       | 011: tikai apsilde                                                                                                    | Heat Only                                         |
|                       | 100: tikai dzesēšana                                                                                                    | Cool Only                                         |
|                       | 111: iestata prioritātes režīmu, izmantojot centralizēto vadības ierīci (lai<br>izmantotu programmatūras iestatījumus, atbilstošajam funkcijas numura<br>sastādīšanas kodam jābūt konfigurētam āra iekārtās) | – (ziņojums ir 15.<br>Šo parametru<br>nemodificē) |
| Power<br>Restriction  | n41: 1. jaudas ierobežošanas režīms (pieejams tikai galvenajā iekārtā, 100 % izejas jauda)                                                                                                    | Speed 0                                           |
| Mode                  | n42: 2. jaudas ierobežošanas režīms (pieejams tikai galvenajā iekārtā,<br>90 % izejas jauda)                                                                                                    | Speed 1                                           |
|                       | n43: 3. jaudas ierobežošanas režīms (pieejams tikai galvenajā iekārtā,<br>80 % izejas jauda)                                                                                                    | Speed 2                                           |
|                       | n44: 4. jaudas ierobežošanas režīms (pieejams tikai galvenajā iekārtā,<br>70 % izejas jauda)                                                                                                    | Speed 3                                           |
|                       | n45: 5. jaudas ierobežošanas režīms (pieejams tikai galvenajā iekārtā,<br>60 % izejas jauda)                                                                                                    | Speed 4                                           |
|                       | n46: 6. jaudas ierobežošanas režīms (pieejams tikai galvenajā iekārtā,<br>50 % izejas jauda)                                                                                                    | Speed 5                                           |
|                       | n47: 7. jaudas ierobežošanas režīms (pieejams tikai galvenajā iekārtā,<br>40 % izejas jauda)                                                                                                    | Speed 6                                           |
| Auto Energy<br>Saving | nb3: atspējot automātisko enerģijas taupīšanas režīmu                                                                                                    | ON                                                |
| -                     | nb4: iespējot automātisko enerģijas taupīšanas režīmu                                                                                                    | Off                                               |

# 8. Uzstādīšana

Sadaļā "Install" varat veikt tādas darbības kā ierīces meklēšana, grupas rediģēšana un nosaukuma maiņa, kad pirmo reizi izmantojat "10.1".

# 8.1.Rediģēšana

Rediģējiet iekštelpu un āra iekārtu nosaukumu, modeli, ventilatora jaudu un papildu apsildes jaudu (citus parametrus nevar rediģēt). Pieskarieties vienumam Save, lai saglabātu labojumus.

|      | Install |           |       |       |                  |        |     |    |  |  |
|------|---------|-----------|-------|-------|------------------|--------|-----|----|--|--|
|      |         | Auto topo |       |       | Manual topo      |        |     |    |  |  |
|      | Bus     | System    | Addr. | Туре  | Name             | Fan(W) | EH( | N) |  |  |
| В    | us0 (0) | 0         | 0     | 1     | idu-2-0-0        | 0      | 0   |    |  |  |
| В    | us1 (0) | 0         | 1     | 2     | idu-2-0-1        | 0      | 0   |    |  |  |
| Bu   | s2 (96) | 0         | 2     | 2     | idu-2-0-2        | 0      | 0   |    |  |  |
| В    | ıs3 (0) | 0         | 3     | 2     | idu-2-0-3        | 0      | 0   |    |  |  |
|      |         | ICU       |       | l due | l du             |        |     |    |  |  |
| q    | W       | e r       | 4 5 t | y ı   | 1 <sup>7</sup> 8 | 0      | р   | ×  |  |  |
| а    | s       | d         | f g   | h     | j                | k I    |     | Go |  |  |
| ¢    | z       | x c       | v     | b     | n m              | !      | ?   | ۍ  |  |  |
| ?123 |         | 1         |       |       |                  | ,      |     | ٢  |  |  |

#### Piezīme

Modeļa pieņemamais diapazons ir vesels skaitlis no 0 līdz 12, un modelis atbilst iekārtas monitora vienības numuram.

Ventilatora jaudas un papildu apsildes jaudas maksimālā vērtība nedrīkst pārsniegt 65535, un nedrīkst būt negatīva vērtība.

lerīces nosaukuma garums nedrīkst pārsniegt 12 rakstzīmes. Pretējā gadījumā tiks parādīta uzvedne par to, ka nosaukums nav derīgs. Ierīces nosaukumam jābūt unikālam.

# 8.2.Grupa

Apakšējā kreisajā stūrī pieskarieties vienumam Group, lai no uzstādīšanas lapas pārietu uz grupas redaktoru.

|               | Install                          |                      |                                                                                                    |
|---------------|----------------------------------|----------------------|----------------------------------------------------------------------------------------------------|
| Group         | G1 (3 units)                     | Ungrouped (7 units)  |                                                                                                    |
| Floor 1(16)   | 🔅 Heat 🔅 Heat                    | 🔆 Heat 😽 Cool        | 🗱 Cool 😽 Fan                                                                                                    |
| Room 101(10)  |                                  | <u> </u>             | — 🔟                                                                                                    |
| Room 102(6)   | idu-2-0-18 idu-2-0-17 idu-2-0-16 | idu-2-0-23 idu-2-0-3 | idu-2-0-4 idu-2-0-49                                                                                                    |
| G1(3)         |                                  | 🍀 Cool 🍼 😽 Fan 🗳     | Sean and a search and a search |
| G2(3)         |                                  | idu-2-0-53           | idu-2-0-54                                                                                                    |
| ◆ Floor 2(6)  |                                  |                      |                                                                                                    |
| ➡ Floor 3(35) |                                  |                      |                                                                                                    |
|               |                                  |                      |                                                                                                    |
|               | Delete                           | Select All           | ∢Add                                                                                                    |
|               |                                  |                      |                                                                                                    |
| 🔎 Edit        |                                  | Save                 |                                                                                                    |
| * = == +      |                                  |                      |                                                                                                    |

Grupu var izveidot kreisajā pusē.

Atlasot grupu, pa vidu tiek parādīts grupas nosaukums un tai pievienotās iekštelpu iekārtas. Iekštelpu iekārtas, kas ietvertas attiecīgajā grupā, tiek parādītas kreisajā pusē.

1

### 8.2.1. Grupas izveide, rediģēšana un dzēšana

Apakšējā kreisajā stūrī pieskarieties vienumam izveides, rediģēšanas un dzēšanas lapu.

Modelī CCM-270B/WS tiek atbalstīti trīs grupu līmeņi.

|         | Install  |         |
|---------|----------|---------|
| Level 1 | Level 2  | Level 3 |
| Floor 1 | Room 101 | G1      |
| Floor 2 | Room 102 | G2      |
| Floor 3 |          |         |
|         |          |         |
|         |          |         |
|         |          |         |
|         |          |         |
|         |          |         |
| + Add   | 🕀 Add    | + Add   |
|         | Save     |         |
|         |          |         |
|         |          | 20:49   |

Lai atgrieztos grupas lapā, apakšējā kreisajā stūrī nospiediet atpakaļatkāpes taustiņu.

lai no pārietu uz grupas

### 8.2.1.1. Grupas izveide

Pieskarieties vienumam • Add . Tiks parādīts tekstlodziņš, kurā varat rediģēt attiecīgā līmeņa grupu. Pele ir aktīva.

levadiet nosaukumu. Nospiediet tastatūras taustiņu CR (Palaist) vai pieskarieties tukšā vietai, lai izietu no redaktora.

Viena līmeņa grupām nevar būt vienādi nosaukumi.

Grupas nosaukumā var būt ne vairāk kā 12 rakstzīmes. Ja nosaukuma garums pārsniedz 12 rakstzīmes, saglabāšanas laikā tiks parādīta attiecīga uzvedne.

### 8.2.1.2. Grupas rediģēšana un dzēšana

Kad ir atlasīta grupa, tiek parādīti izvēlētās grupas rediģēšanas un dzēšanas funkciju taustiņi.

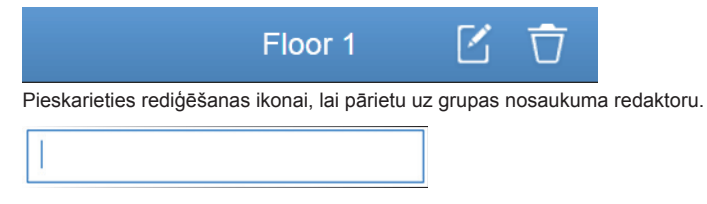

Pieskarieties vienumam "Delete", lai dzēstu grupu.

Piezīme: lai saglabātu visas izveides un rediģēšanas darbības, lapas apakšdaļā pieskarieties pie "Save".

Pretējā gadījumā izmaiņas netiks saglabātas.

# 8.3. lekštelpu iekārtas pievienošana grupai

Grupas lapā varat grupai pievienot iekštelpu iekārtu vai dzēst iekārtu no tās.

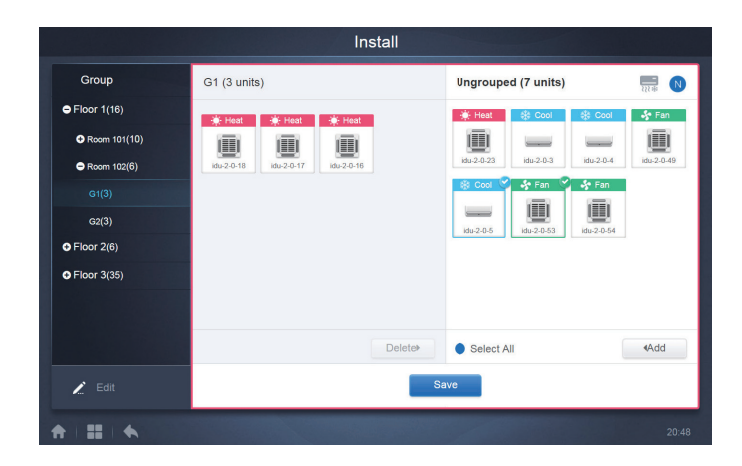

Grupas saraksta kreisajā pusē atlasiet vēlamo iekštelpu iekārtu. Pieskarieties vienumam Add, lai attiecīgajai grupai pievienotu iekštelpu iekārtu.

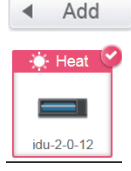

Ja atlasītajai grupai ir apakšgrupas, tās tiek parādītas kā redzams nākamajā attēlā.

|               | Install                         |                                                                                                    |              |
|---------------|---------------------------------|----------------------------------------------------------------------------------------------------|--------------|
| Group         | Room 201 (3 units)              | Ungrouped (30 units)                                                                                                    |              |
| ● Floor 1(0)  | <b>G1(0)</b>                    | idu-2-0-0 idu-2-0-10 idu-2-0-11                                                                                                    | idu-2-0-12   |
| Floor 2(0)    | G2(0)                           | 🔆 Heat 🔅 Heat                                                                                                    | 🔆 Heat       |
| © Room 201(0) | 🔆 Heat 🔅 Cool                   | idu-2-0-15 idu-2-0-16 idu-2-0-17                                                                                                    | idu-2-0-18   |
| G2(0)         | idu-2-0-14 idu-2-0-13 idu-2-0-1 | 🔅 Heat 😵 Cool 🔅 Heat                                                                                                    | 🔆 Heat       |
| Room 202(0)   |                                 | idu-2-0-19 idu-2-0-2 idu-2-0-20                                                                                                    | idu-2-0-21   |
| Floor 3(0)    |                                 | ★ Heat         ★ Heat         ● Dry           Image: Image: | Cool         |
|               | Delete                          | Select All                                                                                                    | <b>∢</b> Add |
| 🖍 Edit        |                                 | Save                                                                                                    |              |
| *   =   *     |                                 |                                                                                                    | 21:19        |

Vidusdaļā atlasiet dzēšamo iekštelpu iekārtu un pēc tam pieskarieties Deleter vienumam, lai iekštelpu iekārtu noņemtu no attiecīgās grupas.

Piezīme: kad grupas iekštelpu iekārtu rediģēšana ir pabeigta, pieskarieties vienumam Save (lapas apakšā), lai saglabātu izmaiņas. Ja izmaiņas netika saglabātas un uzreiz pārgājāt uz citu grupu, tiks parādīta uzvedne ar ziņojumu "Changes have not been saved. Save the changes?".

# 9. lestatīšana

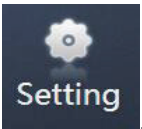

Sākumlapā pieskarieties vienumam modulis ir "General".

, lai pārietu uz lapu "Settings". Noklusējuma

|               | Settings            |           |
|---------------|---------------------|-----------|
| Account       | Reboot              |           |
| I 💓 Date      | Factory data reset  |           |
| I Holiday     | Machine Code        |           |
| General       | Cooling only system |           |
| Advanced      | Version             | V20200617 |
| Public Device |                     | <u> </u>  |
|               |                     |           |
|               |                     |           |
| ♠ I II ↓ ◆    |                     | 4:48 PM   |
| 1             | 2                   |           |

| Nr. | Funkcijas                                                                                   |
|-----|---------------------------------------------------------------------------------------------|
| 1   | lestatījumu lapā pieejamo funkciju saraksts. Pieskarieties, lai pārietu uz attiecīgo cilni. |
| 2   | Sniegta informācija par dažādām cilnēm.                                                     |

# 9.1. Konts

Anonymity

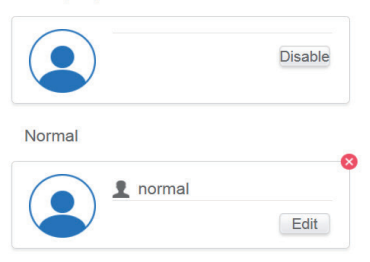

🔂 Add

#### Parastā lietotāja lapa

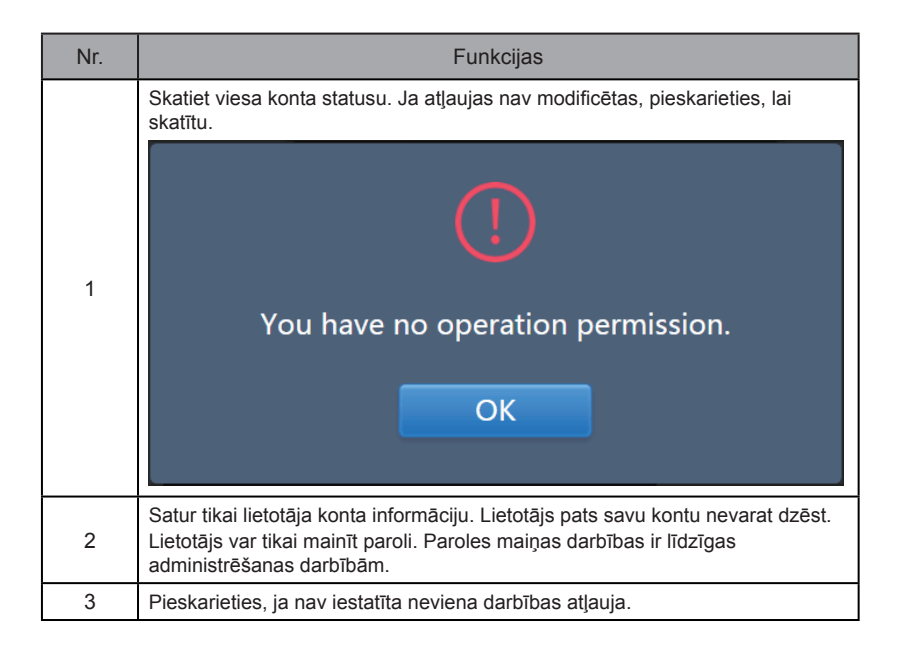

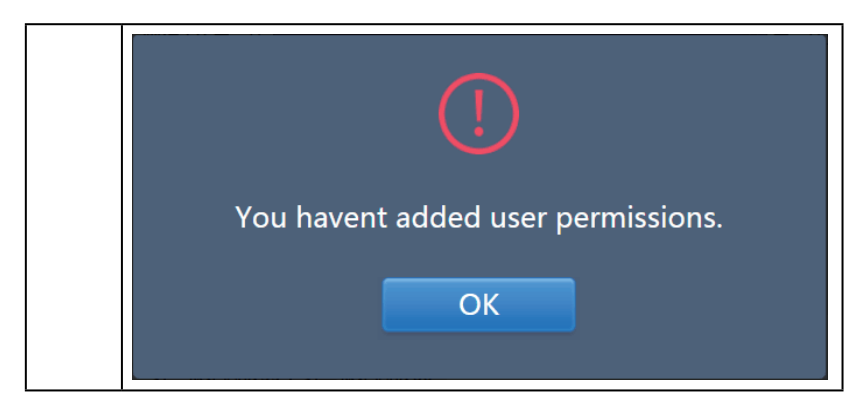

Pēc noklusējuma konta nosaukumā un parolē var būt ne vairāk kā 15 rakstzīmes. Noklusējuma konts ir "normal" un parole ir "123456".

# 9.2. Datums

Pieskarieties sarakstam, lai atvērtu cilni vertu cilni vertu un iestatiet datumu un laiku, kā parādīts 9.2.1. attēlā. Noklusējuma vērtība ir lapa "No Edit". Skatiet pašreizējo datumu un laiku. Lai pārietu uz citu mēnesi, izmantojiet vertu vertu velēko ciparu, kas nav attiecīgajā mēnesī. Atzīmējiet zilo ikonu pa kreisi no vienuma "Modify date and time", lai atvērtu rediģēšanas režīmu Edit, kā parādīts 9.2.2. attēlā.

| 24-Hour                    |        |                |     |      |     |     |     |  |    |   |    |     |   |
|----------------------------|--------|----------------|-----|------|-----|-----|-----|--|----|---|----|-----|---|
| <ul> <li>Modify</li> </ul> | date a | ind tir        | ne  |      |     |     |     |  |    |   |    |     |   |
|                            |        |                | 201 | 8-01 | -05 |     |     |  | 21 | : |    | 16  |   |
|                            |        | January 2018 ► |     |      |     |     |     |  |    |   |    |     |   |
|                            | Sun    | Mon            | Tue | Wed  | Thu | Fri | Sat |  |    |   | 1: | 2 / |   |
|                            | 31     | 1              | 2   | 3    | 4   | 5   | 6   |  |    |   | _  | 1   | 2 |
|                            | 7      | 8              | 9   | 10   | 11  | 12  | 13  |  |    | - |    | -   | - |
|                            | 14     | 15             | 16  | 17   | 18  | 19  | 20  |  |    |   | 6  | 1   |   |
|                            | 21     | 22             | 23  | 24   | 25  | 26  | 27  |  |    |   |    |     |   |
|                            | 28     | 29             | 30  | 31   | 1   | 2   | 3   |  |    |   |    |     |   |
|                            | 4      | 5              | 6   | 7    | 8   | 9   | 10  |  |    |   |    |     |   |
|                            |        |                |     |      |     |     |     |  |    |   |    |     |   |

9.2.1. attēls. Rediģēšanas režīms nav aktīvs

| 24-Hou | ır          |         |     |       |            |      |      | 0                     |
|--------|-------------|---------|-----|-------|------------|------|------|-----------------------|
|        | dify date a | and tir | ne  |       |            |      | Sync | Save                  |
|        |             |         | 201 | 9-01  | -31<br>= = | <br> |      | 03 <b>•</b> : 20• AM• |
|        | •           | J       | anu | ary 2 | 2019       | )    | Þ    |                       |
|        | l Sun       | Mon     | Tue | Wed   | Thu        | Fri  | Sat  | , 12 /                |
|        | 30          | 31      | 1   | 2     | 3          | 4    | 5    |                       |
|        | 6           | 7       | 8   | 9     | 10         | 11   | 12   | 9 2 3                 |
|        | i 13        | 14      | 15  | 16    | 17         | 18   | 19   | 6                     |
|        | 20          | 21      | 22  | 23    | 24         | 25   | 26   | ·                     |
|        | 27          | 28      | 29  | 30    | 31         | 1    | 2    |                       |
|        | 3           | 4       | 5   | 6     | 7          | 8    | 9    |                       |

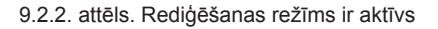

| Nr. | Funkcijas                                                                                                    |
|-----|----------------------------------------------------------------------------------------------------|
| 1   | Izmantojiet, lai pārslēgtos no 24 stundu uz 12 stundu pulksteņa sistēmu. Pulksteņa<br>sistēmu var pielāgot gan režīmā Edit, gan režīmā No Edit. Ja slīdnis ir baltā krāsā<br>un neaktīvs, bīdiet to pa kreisi, un tas kļūs zilā krāsā un aktīvs, kā arī tiks pārslēgta<br>24 stundu pulksteņa sistēma. Ja slīdnis ir aktīvs, bīdiet to pa labi, un tas kļūs<br>neaktīvs, kā arī tiks pārslēgta 12 stundu pulksteņa sistēma. |
| 2   | Kreisajā pusē pieskarieties zilajai ikonai "Modify date and time". Ja šī ikona ir<br>atzīmēta, ir ieslēgts rediģēšanas režīms. Pieskarieties tai vēlreiz, lai noņemtu atzīmi<br>no ikonas un izietu no rediģēšanas režīma. Visas izmaiņas tiks atmestas.                                                                                                    |
| 3   | Tiek parādīts tikai tad, ja ir aktivizēts režīms Edit, lai saglabātu datumam un laikam veiktās izmaiņas. Pieskarieties, lai saglabātu rezultātu un izietu no režīma Edit.                                                                                                    |
| 4   | Parāda pašreizējo sistēmas datumu, kad režīms Edit ir atspējots. Parāda datumu,<br>kas tika atlasīts režīmā Edit.                                                                                                    |
| 5   | Parāda pašreizējo sistēmas laiku režīmā No Edit. Kad ir aktivizēts režīms Edit, lai aktivizētu ciparu atlases sarakstu un iestatītu laiku, pieskarieties vienumam "▼". Ritiniet sarakstā, lai atlasītu vēlamo laiku, un pēc tam aizveriet sarakstu.                                                                                                    |
| 6   | Parāda datumus kalendāra formātā. Šodienas datums ir attēlots ar rāmīti.<br>Pieskarieties pelēkas krāsas cipariem vai vienumiem "◀" un "▶", lai mainītu mēnesi.<br>Ja režīms Edit ir izslēgts, kalendāru var tikai apskatīt. Ja režīms Edit ir ieslēgts,<br>pieskarieties jebkuram datumam, lai to atlasītu un modificētu. Atlasītais datums tiek<br>attēlots ar zilu fonu.                                                 |
| 7   | Parāda pašreizējo laiku pulksteņa formātā. Kad tiek iespējots režīms Edit, pulkstenis<br>tiek apturēts. Kad modificētais laiks tiek saglabāts, automātiski tiek pāriets uz<br>modificēto laiku.                                                                                                    |
| 8   | Funkcija Sync (pieejama tikai tīmekļa saskarnē): pieskarieties šai pogai, lai<br>sinhronizētu laiku ar piesaistītā datora (vai ekvivalenta termināla) laiku.                                                                                                    |

Piezīme: ja iekārta CCM-270B/WA tiek izslēgta un pēc tam no jauna ieslēgta, vispirms jākalibrē laiks iekārtā CCM-270B/WA.

# 9.3.Brīvdienu iestatījumi

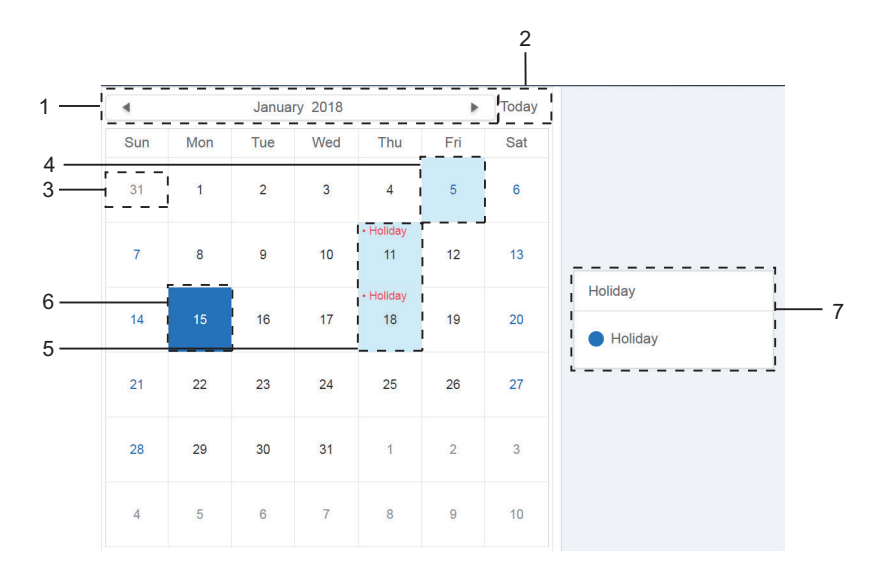

| Nr. | Funkcijas                                                                                                    |
|-----|----------------------------------------------------------------------------------------------------|
| 1   | Pašreizējais gads un mēnesis. Pieskarieties vienumiem "◀" un "▶", lai mainītu<br>mēnesi.                                                                                          |
| 2   | Saīsne, lai atgrieztos pie pašreizējā sistēmas datuma. Pieskarieties, lai to<br>nekavējoties aktivizētu.                                                                          |
| 3   | Pelēkā krāsā attēlotie datumi nav iekļauti parādītajā pašreizējā mēnesī. Pieskarieties,<br>lai pārietu uz datumu, kuram pieder pelēkais cipars, un pēc tam atlasiet datumu.       |
| 4   | Šodienas datumam ir gaiši zila fona krāsa un zils fonts.                                                                                                    |
| 5   | Datumi ar gaiši zilu fonu un sarkanu tekstu tiek atzīmēti kā brīvdienas.                                                                                                    |
| 6   | Atlasītais datums tiek attēlots ar tumši zilu fonu. Lai atlasītu datumu, pieskarieties datumiem ar melnu vai zilu fontu.                                                          |
| 7   | Darba dienas tiek atzīmētas ar . Brīvdienas tiek atzīmētas ar < Atlasiet vēlamo<br>datumu, lai apskatītu tā statusu. Pieskarieties zilas krāsas ikonai, lai pārslēgtu<br>statusu. |

# 9.4. Vispārīgi iestatījumi

(Ekrāna spilgtuma pielāgošana ir paredzēta tikai skārienekrānam.)

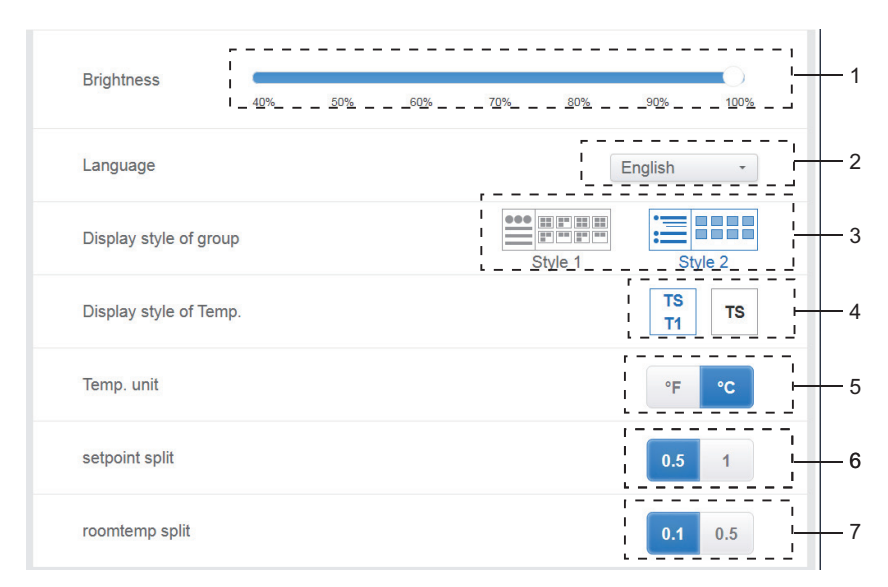

#### Vispārīgi iestatījumi

| Nr. | Funkcijas                                                                                                    |
|-----|----------------------------------------------------------------------------------------------------|
| 1   | Pielāgo displeja spilgtumu. Pieskarieties vienumam , lai pielāgotu. Bīdiet pa<br>kreisi, lai samazinātu spilgtuma līmeni, un bīdiet pa labi, lai palielinātu spilgtuma<br>līmeni.                                                                                                    |
| 2   | Maina displeja valodu. Pieskarieties, lai aktivizētu nolaižamo izvēlni, un pēc tam<br>pieskarieties vēlamajai valodai.                                                                                                    |
| 3   | Pielāgo grupas parādīšanas režīmu. Atlasītais režīms tiek iezīmēts zilā krāsā.<br>Pieskarieties pelēkajai ikonai, lai aktivizētu tās režīmu. Abi režīmi ir viens otru<br>savstarpēji izslēdz.<br>Funkcija attiecas uz opciju Group Navigation, kas pieejama sadaļā Device Monitor and<br>Installation.<br>Attēlā pa labi tiek parādītas apakšgrupās ietvertās iekštelpu iekārtas. Izvērsiet,<br>lai parādītu apakšgrupās pa labi ietvertās iekštelpu iekārtas. Pretējā gadījumā<br>apakšgrupās ietvertās iekštelpu iekārtas tiek pārvietotas apakšgrupu mapē un tiek<br>parādīts tikai iekštelpu iekārtu skaits. |
| 4   | Tiek parādīta T1 iekštelpu vides temperatūra. Pa kreisi – rādīt, pa labi – nerādīt.<br>Atlasītais režīms tiek iezīmēts zilā krāsā. Pieskarieties pelēkajai ikonai, lai aktivizētu<br>tās režīmu. Abi režīmi ir viens otru savstarpēji izslēdz.                                                                                                    |

| 5 | Temperatūras mērvienība. Atlasītais režīms tiek iezīmēts zilā krāsā. Pieskarieties<br>pelēkajai ikonai, lai aktivizētu tās režīmu. Abi režīmi ir viens otru savstarpēji izslēdz.                                                                                                 |
|---|----------------------------------------------------------------------------------------------------|
| 6 | lestatītā temperatūra, kas ir saistīta ar 5 opciju.<br>Ja atlasīts °F: iestatāmais temperatūras intervāls var būt tikai 1, un to nevar modificēt.<br>Ja atlasīts °C: iestatāmais temperatūras intervāls var būt 0,5 vai 1, un tie viens otru<br>savstarpēji izslēdz.             |
| 7 | Temperatūra telpā<br>0,1 un 0,5. Tiek parādīta tikai administratora un rūpnīcas kontā. Šī opcija nav pieejama<br>parasto lietotāju kontos.<br>Attiecas uz apkārtējās temperatūras analīzi (papildinformāciju skatiet attiecīgo<br>apkārtējās temperatūras analīžu instrukcijās). |

# 9.5. Papildu iestatījumi

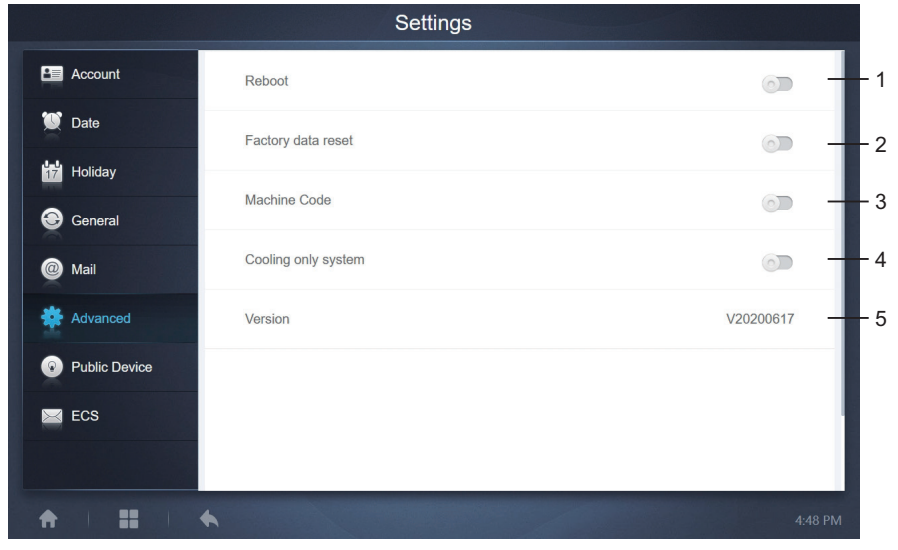

| Nr. | Funkcijas                                                                                                    |
|-----|----------------------------------------------------------------------------------------------------|
| 1   | Pieskarieties slīdnim, lai aktivizētu dialoglodziņu. Pieskarieties vienumam "OK", lai<br>atsāknētu iekārtu.<br>Pieskarieties vienumam "Cancel", lai atceltu veiktās darbības un izietu.                                                                                                    |
| 2   | Pieskarieties slīdnim, lai aktivizētu dialoglodziņu. Pieskarieties vienumam "OK",<br>lai atjaunotu iekārtas rūpnīcas iestatījumus (tiks notīrīta topoloģijas informācija,<br>grafiki, vēsture, darbības ilgums, darbības ieraksti, enerģijas statistika, iestatījumi).<br>Pieskarieties vienumam "Cancel", lai atceltu veiktās darbības un izietu. |
| 3   | Norāda, vai ir aktivizēta jaudas sadales funkcija.                                                                                                    |
| 4   | Tikai dzesēšanas sistēma: ja ir pievienota tikai dzesēšanas sistēma, noklikšķiniet uz slīdņa, lai aktivizētu šo vienumu.                                                                                                    |
| 5   | Pašreizējā programmatūras versija.                                                                                                    |

Ir aktivizēta jaudas sadales funkcija. Pieskarieties, lai parādītu iekārtas kodu saskarni.

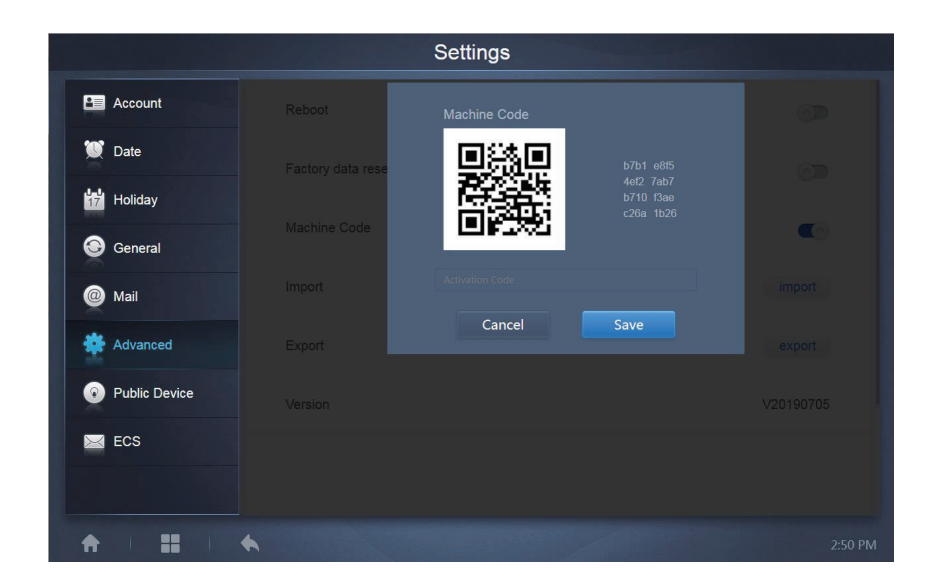

#### Aktivizācijas statuss

|               | Settings            |           |
|---------------|---------------------|-----------|
| Account       | Reboot              | 0         |
| Date          | Factory data reset  | 0         |
| Holiday       | Machine Code        | <u> </u>  |
| General       |                     |           |
| Mail          | Cooling only system |           |
| Advanced      | Version             | V20200617 |
| Public Device |                     |           |
| ECS           |                     |           |
|               |                     |           |
| A   ■         | •                   | 4:48 PM   |

# 9.6. Publiski pieejama iekārta

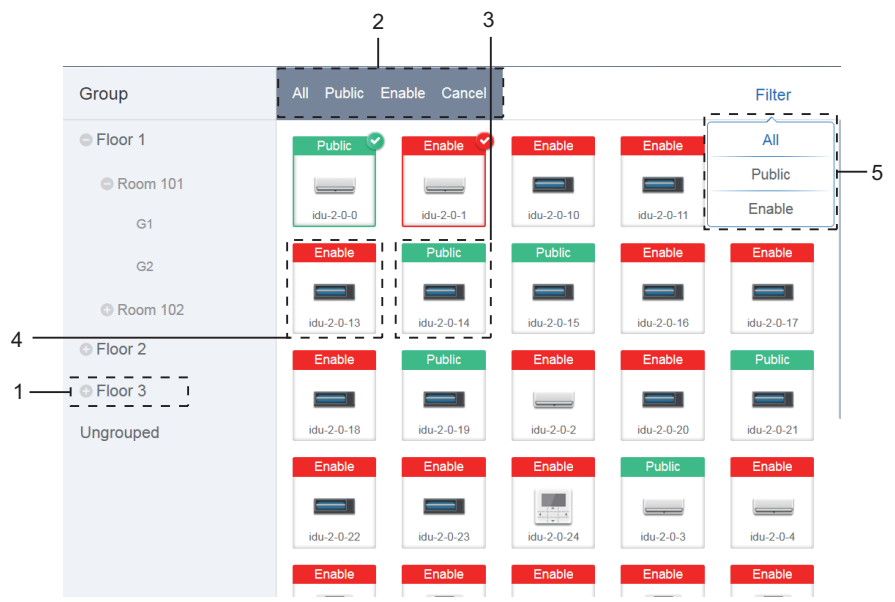

Publiski pieejamas iekārtas iestatījumi

| Nr. | Funkcijas                                                                                                    |
|-----|----------------------------------------------------------------------------------------------------|
| 1   | Parāda grupas opciju. Visas grupā (ieskaitot apakšgrupās) ietvertās iekārtas tiek<br>parādītas labajā pusē, un grupas tiek sakārtotas pēc to izveides laika.                                                                                                    |
| 2   | Maina atlasīto iekārtu rekvizītus. "Public" attiecas uz publiski pieejamām iekārtām.<br>"Enabled" attiecas uz iekārtām, kas ir iespējotas. Pieskarieties, lai atlasītu visas tās<br>iekārtas, kuras var atlasīt. Pieskarieties "Cancel", lai noņemtu visu atlasi. |
| 3   | Publiski pieejamu iekārtu parādīšanas metode.                                                                                                    |
| 4   | Parāda iespējotās iekārtas. Atlasītās iekārtas augšējā labajā stūrī tiek parādīta ikona.<br>♀ norāda atlasītās iespējotās iekārtas. № norāda atlasītās publiski pieejamās iekārtas.                                                                               |
| 5   | Filtrē grupā ietvertās iekārtas. Pieskarieties vienumam "All", lai parādītu visas<br>iekārtas. Pieskarieties vienumam "Public", lai parādītu publiski pieejamās iekārtas.<br>Pieskarieties vienumam "Enable", lai parādītu visas iespējotās iekārtas.             |

#### Piezīmes

- Tām iekārtām, kas atzīmētas kā publiski pieejamas iekārtas, elektroenerģijas piešķiršanas laikā to elektroenerģija tiks koplietota ar visām iespējotajām ierīcēm.
- 2. Publiski pieejamo iekārtu elektroenerģija vienādi tiek sadalīta citām iekārtām, kurās tiek iekasēta maksa. Netiek atpazīti laika iestatījumi. Kad iekārta ir iestatīta kā publiski pieejama iekārta, visos vaicājumos attiecīgā iekārta tiks parādīta kā publiski pieejama iekārta (elektroenerģijas sadale ir spēkā tikai vaicājuma laikā, datu bāze tiek reģistrēts sākotnējais fails, un aprēķins tiek veikts tikai vaicājuma laikā).
- 3. lekārtās, kas pievienotas vadu vadības ierīču grupai, šī funkcija netiek atbalstīta.

# 9.7.ECS

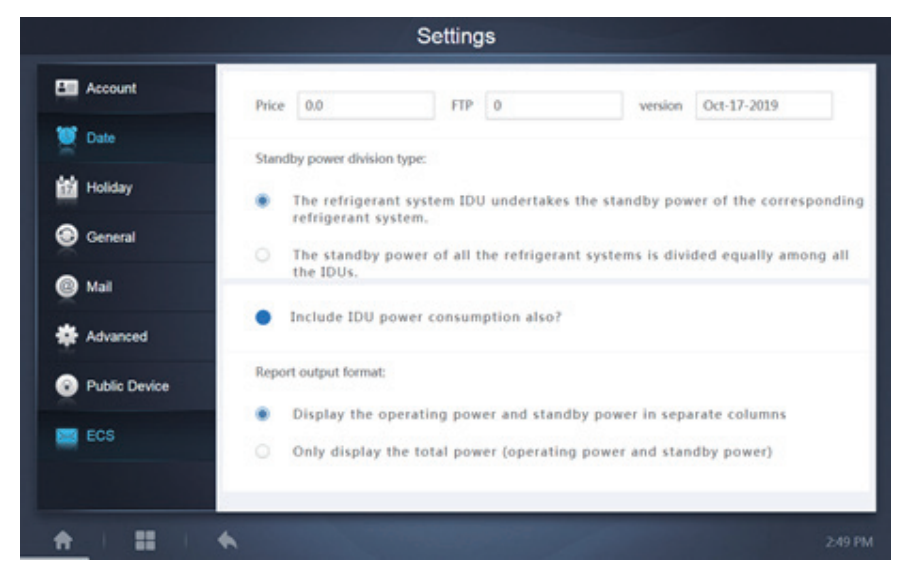

# 10. PIELIKUMS

# 10.1. Tabula ar kļūdu kodiem

Šajā rokasgrāmatā sniegtā informācija ir paredzēta tikai atsaucei. Lai novērstu problēmu, skatiet kļūdu, kas parādīta jūsu iekārtas displejā.

Sazinieties ar rūpnīcas inženieri, lai pārbaudītu, vai konkrētā modeļa kļūdas kods attiecas uz "jaunas paaudzes aukstumnesēja sistēmu".

| Kļūdas<br>kods <sup>1</sup> | Skaidrojums                                                                                      |
|-----------------------------|--------------------------------------------------------------------------------------------------|
| E0                          | Sakaru kļūda starp āra iekārtām                                                                  |
| E1                          | Fāzes secības kļūda                                                                              |
| E2                          | Sakaru kļūda starp āra iekārtu un galveno iekārtu                                                |
| E4                          | Āra siltummaiņa temperatūras devēja (T3) kļūda vai āra apkārtējās temperatūras devēja (T4) kļūda |
| E5                          | Anormāls elektroapgādes spriegums                                                                |
| E7                          | Kompresora augšējās vai izplūdes caurules temperatūras devēja (T7C1/2) kļūda                     |
| E8                          | Āra iekārtas adreses kļūda                                                                       |

Āra iekārtu V6/V6i/VX/VXi iekārtas kļūdu kodu tabula

| Kļūdas<br>kods¹ | Skaidrojums                                                                                   |
|-----------------|-----------------------------------------------------------------------------------------------|
| xE9             | EEPROM neatbilstība                                                                           |
| xF1             | Līdzstrāvas kopnes sprieguma kļūme                                                            |
| F3              | Plākšņu siltummaiņa aukstumnesēja izplūdes temperatūras devēja (T6B) kļūda                    |
| F5              | Plākšņu siltummaiņa aukstumnesēja ieplūdes temperatūras devēja (T6A) kļūda                    |
| F6              | Elektroniskā izplešanās vārsta savienojuma kļūda                                              |
| xH0             | Sakaru kļūda starp galveno vadības mikroshēmu un invertora vadošās ķēdes mikroshēmu           |
| H2              | Samazinājies galvenās iekārtas atklāto saistīto iekārtu skaits                                |
| НЗ              | Palielinājies galvenās iekārtas atklāto saistīto iekārtu skaits                               |
| xH4             | Invertora moduļa aizsardzība                                                                  |
| H5              | P2 aizsardzība tiek aktivizēta trīs reizes 60 minūtēs                                         |
| H6              | P4 aizsardzība tiek aktivizēta trīs reizes 100 minūtēs                                        |
| H7              | Galvenās iekārtas atklāto iekštelpu iekārtu skaits nesaskan ar galvenajā PCB iestatīto skaitu |
| H8              | Augstspiediena devēja kļūda                                                                   |
| H9              | P9 aizsardzība tiek aktivizēta desmit reizes 120 minūtēs                                      |
| yHd             | Saistītās iekārtas darbības traucējumi                                                        |
| C7              | PL aizsardzība tiek aktivizēta trīs reizes 100 minūtēs                                        |
| P1              | Izplūdes caurules augstspiediena aizsardzība                                                  |
| P2              | lesūces caurules zemspiediena aizsardzība                                                     |
| xP3             | Kompresora strāvas aizsardzība                                                                |
| P4              | Izplūdes temperatūras aizsardzība                                                             |
| P5              | Āra siltummaiņa temperatūras aizsardzība                                                      |
| P9              | Ventilatora moduļa aizsardzība                                                                |
| PL              | Invertora moduļa temperatūras aizsardzība                                                     |
| PP              | Kompresora izplūde nepietiekami aizsargā no pārmērīga siltuma                                 |
| xL0             | Invertora moduļa aizsardzība                                                                  |
| xL1             | Līdzstrāvas kopnes zemsprieguma aizsardzība                                                   |

| Kļūdas<br>kods¹ | Skaidrojums                                                                                   |
|-----------------|-----------------------------------------------------------------------------------------------|
| xL2             | Līdzstrāvas kopnes augstsprieguma aizsardzība                                                 |
| xL4             | MCE kļūda                                                                                     |
| xL5             | Nulles ātruma aizsardzība                                                                     |
| xL7             | Fāzes secības kļūda                                                                           |
| xL8             | Aizsardzība: sekundes laikā kompresora frekvences izmaiņas ir lielākas par 15 Hz              |
| xL9             | Aizsardzība: faktiskā kompresora frekvence atšķiras no mērķa frekvences par vairāk nekā 15 Hz |

#### Piezīmes

- "x" ir kompresora sistēmas vietturis (kompresors un tā saistītās elektriskās daļas), kur "1" ir kompresora sistēma A un "2" ir kompresora sistēma B. "y" ir saistītās iekārtas adreses (1 vai 2) vietturis, kurā ir kļūda.
- 2. Lai atsāktu sistēmas darbību, dažu kļūdas kodu gadījumā ir nepieciešama manuāla restartēšana.
- Kad tiks nodrošināts atbilstošs EXV savienojums, kļūdas kods mirgos, lai norādītu, ka savienojums ir atjaunots. Lai atsāktu sistēmas darbību, ir nepieciešama manuāla restartēšana.

#### lekštelpu iekārtu kļūdu kodu tabula

| Kļūdas kods | Skaidrojums                                                 |
|-------------|-------------------------------------------------------------|
| E0          | Režīma konflikts                                            |
| E1          | Sakaru kļūda starp iekštelpu iekārtu un āra iekārtu         |
| E2          | lekštelpu apkārtējās temperatūras devēja kļūda              |
| E3          | lekštelpu siltummaiņa viduspunkta temperatūras devēja kļūda |
| E4          | lekštelpu siltummaiņa izvades temperatūras devēja kļūda     |
| E6          | Ventilatora kļūda                                           |
| E7          | EEPROM neatbilstība                                         |
| Ed          | Āra iekārtas kļūda                                          |
| EE          | Ūdens līmeņa kļūda                                          |
| FE          | lekštelpu iekārtai nav piešķirta adrese                     |

## HTHM kļūdu kodu tabula

| Kļūdas kods | Skaidrojums                                                                |
|-------------|----------------------------------------------------------------------------|
| EE          | EEPROM kjūda                                                               |
| FE          | Kļūda: nav adreses                                                         |
| C7          | Invertora moduļa temperatūras aizsardzība                                  |
| E9          | EEPROM neatbilstība                                                        |
| H4          | Invertora moduļa aizsardzība                                               |
| H5          | P2 aizsardzība tiek aktivizēta trīs reizes 60 minūtēs                      |
| H6          | P4 aizsardzība tiek aktivizēta trīs reizes 100 minūtēs                     |
| 1F6         | 1. elektroniskā izplešanās vārsta savienojuma kļūda                        |
| 2F6         | 2. elektroniskā izplešanās vārsta savienojuma kļūda                        |
| E1          | Sakaru kļūda starp hidraulisko kārbu un vadu vadības ierīci                |
| E8          | Ūdens plūsmas kļūme                                                        |
| F3          | Ūdens izplūdes temperatūras devēja kļūda                                   |
| F9          | Ūdens ieplūdes temperatūras devēja kļūda                                   |
| F5          | Tvertnes temperatūras devēja kļūda                                         |
| E7          | Izplūdes caurules temperatūra devēja kļūda                                 |
| FA          | lesūces caurules temperatūra devēja kļūda                                  |
| Fb          | NTC temperatūras devēja kļūda                                              |
| FC          | R410a ķēdes šķidruma caurules temperatūras devēja kļūda                    |
| Fd          | R134a ķēdes šķidruma caurules temperatūras devēja kļūda                    |
| F8          | lekštelpu temperatūras devēja kļūda                                        |
| H8          | Augstspiediena devēja kļūda                                                |
| Hb          | Zemspiediena devēja kļūda                                                  |
| E2          | Sakaru kļūda starp hidraulisko kārbu un āra iekārtu                        |
| H0          | Sakaru kļūda starp galveno PCB un invertora vadošās ķēdes PBC              |
| E0          | Sakaru kļūda starp galveno hidraulisko kārbu un saistīto hidraulisko kārbu |
| Ed          | Āra iekārtas kļūda                                                         |
| E5          | Anormāls elektroapgādes spriegums                                          |
| PP          | Kompresora izplūde nepietiekami aizsargā no pārmērīga siltuma              |
| P1          | Izplūdes caurules augstspiediena aizsardzība                               |

| Kļūdas kods | Skaidrojums                                                                                      |
|-------------|--------------------------------------------------------------------------------------------------|
| P2          | lesūces caurules zemspiediena aizsardzība                                                        |
| P3          | Kompresora strāvas aizsardzība                                                                   |
| P4          | Izplūdes temperatūras aizsardzība                                                                |
| PL          | Invertora moduļa temperatūras aizsardzība                                                        |
| F1          | Līdzstrāvas kopnes sprieguma kļūme                                                               |
| LO          | Invertora moduļa aizsardzība                                                                     |
| L1          | Līdzstrāvas kopnes zemsprieguma aizsardzība                                                      |
| L2          | Līdzstrāvas kopnes augstsprieguma aizsardzība                                                    |
| L4          | MCE kļūda                                                                                        |
| L5          | Nulles ātruma aizsardzība                                                                        |
| L7          | Fāzes secības kļūda                                                                              |
| L8          | Aizsardzība: sekundes laikā kompresora frekvences izmaiņas ir lielākas par 15 Hz                 |
| L9          | Aizsardzība: faktiskā kompresora frekvence atšķiras no mērķa frekvences par vairāk<br>nekā 15 Hz |
## 10.2. Piesardzības pasākumi attiecībā uz programmatūras lietošanu

- a) Ja tīmekļa lapā ir displeja kļūdas, piemēram, ar galveni saistītas kļūdas un nepareizs ikonu novietojums, izmantojiet pārlūka piespiedu atsvaidzināšanas funkciju, lai atsvaidzinātu lapu (piemēram, pārlūkā Chrome – taustiņu kombināciju "Shift + F5").
- b) Skārienekrānā var ievadīt tikai angļu valodas alfabēta rakstzīmes. Ja jāizmanto cita valoda un rakstzīmes, izmantojiet tīmekļa lapu.

## 10.3. Vadu vadības ierīču grupa

Dažās jauno iekārtu modeļu vadu vadības ierīcēs tiek atbalstīta piekļuve vairākām iekštelpu iekārtām (IDU), un attiecīgās IDU iekārtas pēc tam veido vadu vadu vadības ierīču grupu. IMMPro maršrutētājā šīs IDU iekārtas tiks uzskatītas par vienu virtuālu IDU, un cilnes Device Monitor ikonu skatā IDU vadu vadības ierīču grupai būs sava ikona. Vadu vadības ierīču grupas nosaukums ir tāds pats kā mazākās IDU iekārtas nosaukums.

Piezīme: informāciju par vadu vadības ierīču grupas adreses iestatīšanu, skatiet attiecīgo vadu vadības ierīču un iekštelpu iekārtu rokasgrāmatā.

|                                            | Vadu vadības ierīču grupas IDU iekārtas                                                                                                    |
|--------------------------------------------|----------------------------------------------------------------------------------------------------|
| Ikonas "Device<br>monitor" skats           | Ja viena vai vairākas vadu vadības ierīču grupā ietvertās IDU iekārtas ir<br>bezsaistē, uz vadu vadības ierīču grupas ikonas tiek attēlots bezsaistes<br>statuss.<br>Ja vienai vai vairākām vadu vadības ierīču grupā ietvertajām IDU iekārtām ir<br>kļūda, uz vadu vadības ierīču grupas ikonas tiek attēlots kļūdas statuss, un<br>IDU iekārtas ar mazāko adresi displejā tiek parādīts kļūdas kods.<br>Ja vadu vadības ierīču grupā ietvertās iekārtas darbojas atbilstoši, uz vadu<br>vadības ierīču grupas ikonas tiek attēlots IDU iekārtas ar mazāko adresi<br>statuss. |
| Ikonas "Device<br>monitoring" skats        | Saraksta skatā katra grupā ietvertā IDU iekārta tiek parādīta atsevišķā rindā,<br>un varat skatīt katras grupā ietvertas IDU iekārtas datus.                                                                                                    |
| "Statistical data",<br>"Energy statistics" | Katra grupā ietvertā IDU iekārta tiek parādīta atsevišķā rindā, un varat skatīt katras grupā ietvertas IDU iekārtas statistikas datus.                                                                                                    |
| Vadības komandas<br>sūtīšana               | Tās pašas komandas tiek nosūtītas grupā ietvertajām vadu vadības ierīcēm.                                                                                                    |

WP-MD20U-038A-EN 16110900000245 VA.0

## Frigicoll

 OFICINA CENTRAL
 BUREAU CENTRAL

 Blasco de Garay, 4-6
 Parc Silic-Immeuble Panama

 08960 Sant Just Desvern
 45 rue de Villeneu

 Barcelona
 94150 Rungis

 Tel. 93 480 33 22
 Tel. +33 80 80 15 14

 http://www.frigicoll.es
 http://www.frigicoll.es